# USER GUIDE for FunkiNet Dry feeding June 2021

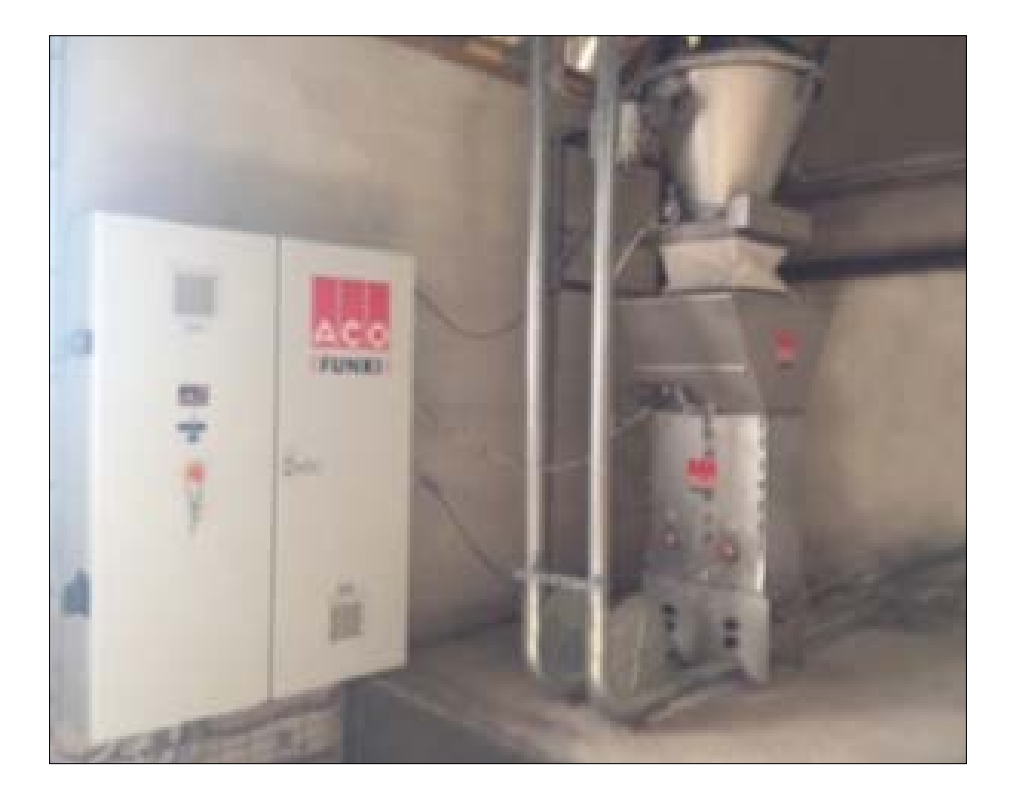

This guide describes the program sequence used in the daily operation of the system.

For further explanation regarding individual sequence, please tab **F1** for instruction and information. Help text will appear on the screen where you are.

### Made in co-operation with:

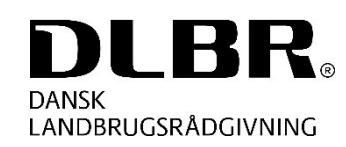

Videncenter for Svineproduktion

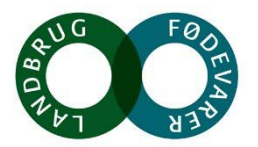

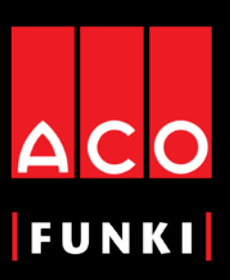

ACO FUNKI A/S Kirkevænget 5 DK-7400 Herning

Tel. +45 9711 9600 Fax +45 9711 9677 www.acofunki.com

| Login                                                           | 3  |
|-----------------------------------------------------------------|----|
| Main Screen                                                     | 3  |
| 1 SILOS                                                         | 4  |
| 1.1 Silos continued (How to enter new delivery)                 | 5  |
| 2 COMPONENTS                                                    | 6  |
| 3 FEED MIX                                                      | 7  |
| 4 SCALE                                                         | 8  |
| 5 PROGRAM TIME (HOW TO CHANGE FEEDING SEQUENCE)                 | 9  |
| 6 PROGRAM PROCESS                                               | 10 |
| 6.1 Program process (Dry feed loop)                             | 11 |
| 6.2 Program process (Order)                                     | 12 |
| 6.3 Program process (Check orders)                              | 13 |
| 6.4 Program process (Intake)                                    | 14 |
| 6.5 Program process (Move mixture, run empty and return)        | 15 |
| 7 ESSENTIAL SINGLE DRY FEEDING INFO,                            |    |
| REGARDING ACO FUNKI'S FUNKINET PROGRAM                          | 16 |
| 8 FEED CURVES                                                   | 17 |
| 8.1 Solid feed mix curve (Day based)                            | 17 |
| 8.2 Solid feed mix curve (Weight based)                         | 17 |
| 8.3 Multiphase mix curve (Day based)                            | 18 |
| 8.4 Multiphase mix curve (Weight based)                         | 18 |
| 8.5 Feed curves (Sow(-s), Sow(-s) with piglets)                 | 19 |
| 9 DELIVERYPLANT LEVEL                                           | 19 |
| 10 SECTIONS (READING THE CONSUMPTION DATA FOR EACH SECTION)     | 20 |
| 10.1 Sections (Summation of component consumption per. section) | 21 |
| 11 PENS                                                         | 22 |
| 12 ACTIVE DELIVERIES                                            | 23 |
| 13 BACKUP                                                       | 24 |
| 14 EVENTS (LOGFILE)                                             | 25 |
| 15 MAINTENANCE                                                  | 26 |

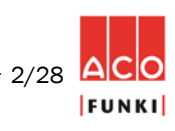

Main screen

Username

supervisor

Password:

Login

In order to avoid errors or malfunction of the feeding system, it's recommended to use different USER LOGIN used to operate the liquid feed system.

As a standard, the following login is created:

Users, who have all right for changes or running the dry feeding system, must use this login.

Username: supervisor

Password: supervisor

It is possible to create new users with other rights and, if required, in another language. This is done by entering FUNC-TIONS in the menu bar, user, and then create new user.

It is recommended to create a user, whose only rights are to edit pen data, section data, and restart system when alarming.

Username: user

Password: user

On main menu, it's always possible to see the feeding system activity.

Toolbar at top of the screen and activity in bottom of screen cannot be moved, no matter which picture you are in. Then it is always possible to see activity and to get back to main menu.

#### Warning

In general do not change program processes while running. It is only recommended by authorized personnel, who know all details regarding processing.

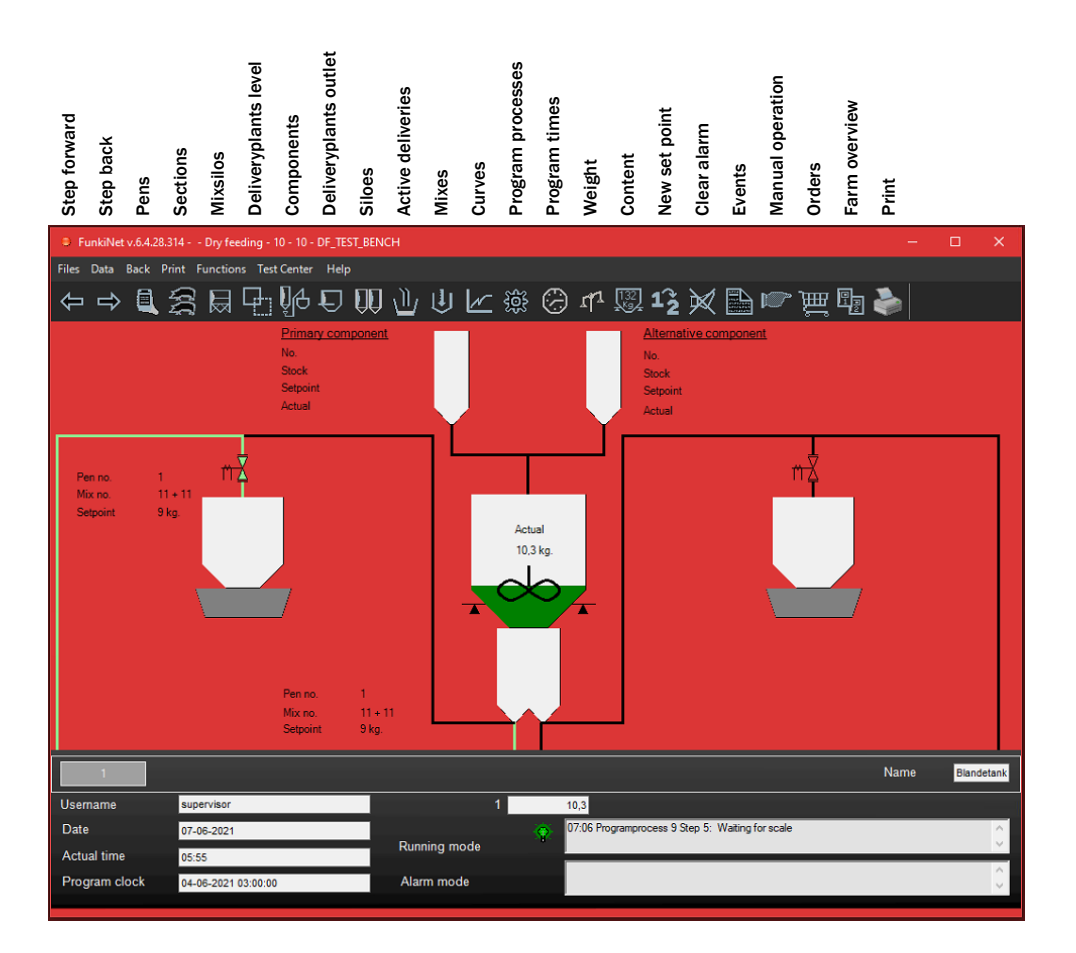

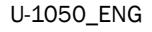

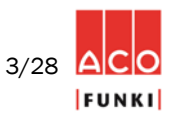

### **Procedure for entering silos**

1. Mouse click on icon "Silos"

2. Always write the relevant name on component in column "Name"

3. If "Actual content kg" becomes lower than "Alarm minimum limit kg", a soft alarm will occur on every component connected to actual silo.

4. Make sure the analytic values of silo content is correct. It is particularly important MJ ME, MJ NE and dry matter content is correct.

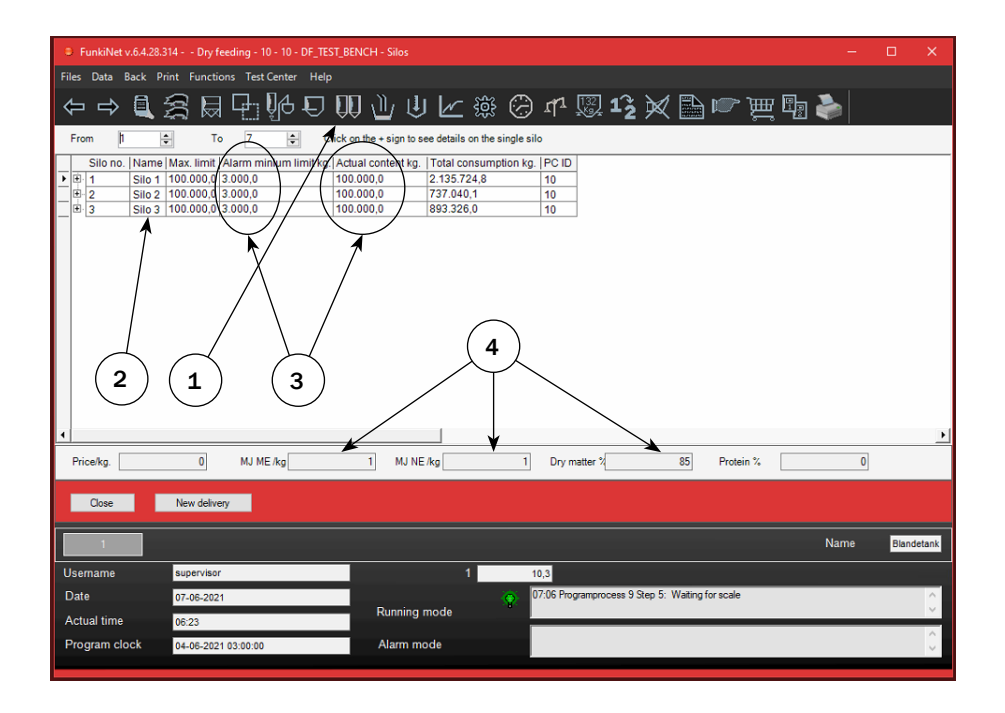

## Procedure for entering component overview

1. Mouse click on "Data"

2. Choose "Component consumption pr. section".

3. Critical component date, shows date component (Silo) will be out of stock

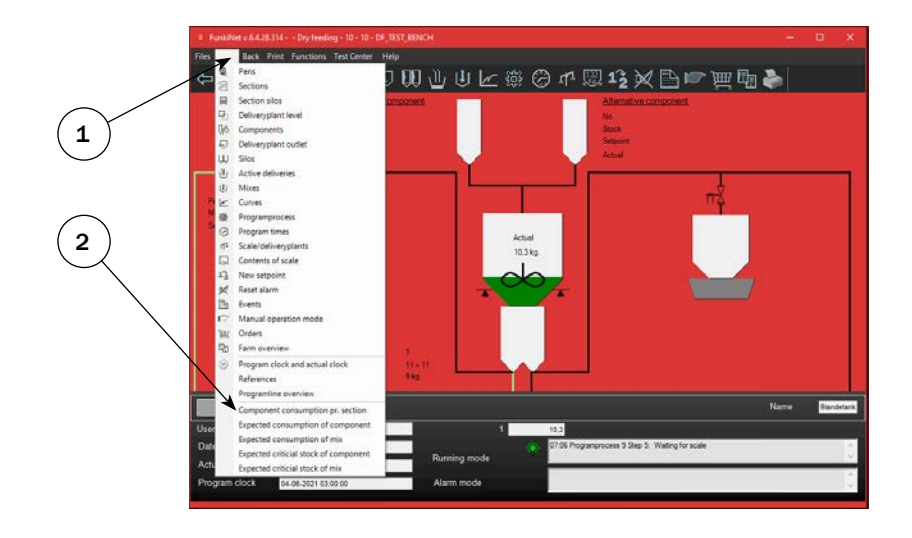

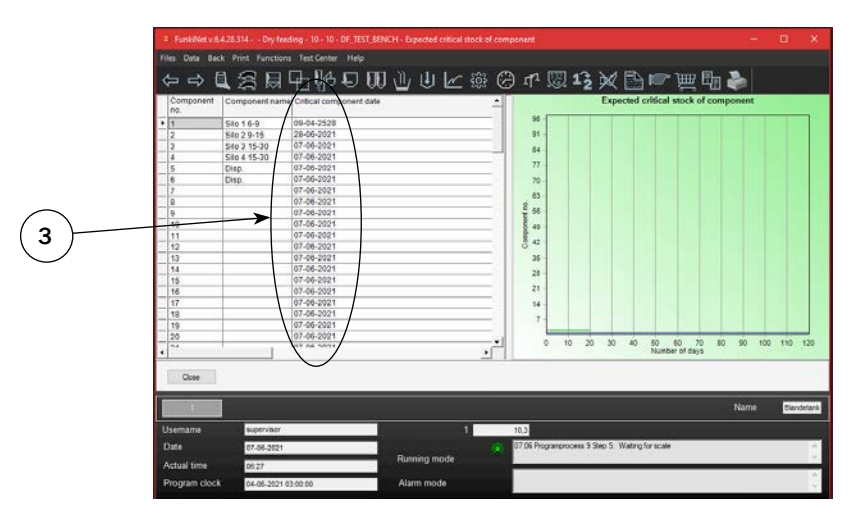

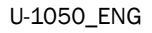

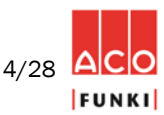

| FunkiNet v.6.4.28.314 Dry feeding - 10 - 10 - DF_TEST_BEN                                   | ICH - Silos                                             |                                                 | - 🗆 X             |
|---------------------------------------------------------------------------------------------|---------------------------------------------------------|-------------------------------------------------|-------------------|
| Files Data Back Print Functions Test Center Help                                            |                                                         |                                                 |                   |
| ⇔⇔ዿዿ፼፼⊮ዸመ                                                                                   | " (1) (∠ (2) (2) (1) (1) (1) (1) (1) (1) (1) (1) (1) (1 | 叩 🖾 15 🚿 🖶 📼 ) ) 🖬                              | I 🆫               |
| From 1 🗢 To 7 🗢 Click on                                                                    | the + sign to see details on the single sil             | 0                                               |                   |
| Silo no. Name Max. limit Alarm minium limit kg. Actu                                        | al content kg. Total consumption kg.                    | PC ID                                           |                   |
| H     I     I     Silo 1 100.000,0 3.000,0     100.0     Silo 2 100.000,0 3.000,0     100.0 | 00,0 2.135.724,8<br>00,0 737.040,1                      | 10                                              |                   |
| Delivery Batch No. Status Delivery date                                                     | Supplier name Supplier batch no.                        | Price/kg. Amount kg. Sum kg                     | I. MJ ME /kg MJ M |
| 867496 07-06-2021                                                                           |                                                         | 0 100000 100.000,                               | 0 1               |
| ■ 3   Silo 3   100.000,0   3.000,0   100.0                                                  | 00,0 893.326,0                                          | 10                                              |                   |
| (1)                                                                                         | 2                                                       |                                                 |                   |
| Price/kg. 0 MJ ME /kg                                                                       | 1 MJ NE /kg 1                                           | Dry matter % 85 Protein %                       | 0                 |
| Close New delivery                                                                          |                                                         |                                                 |                   |
|                                                                                             |                                                         |                                                 | Name Blandetank   |
| Username supervisor                                                                         | 1 1                                                     | 0,3                                             |                   |
| Date 07-06-2021                                                                             |                                                         | 7:06 Programprocess 9 Step 5: Waiting for scale | <u>^</u>          |
| Actual time 06:30                                                                           | Running mode                                            |                                                 | v                 |
| Program clock 04-06-2021 03:00:00                                                           | Alarm mode                                              |                                                 | 0                 |

### **Chek analysis values**

1. This can be done by tapping the small +, left of the component silo number. Here it is possible to see analysis values on specific silo.

2. It is possible to see the most important values on marked component at the bottom of the page.

| 9 10 - DF_TEST_BENCH -                                |                             |                  |                     |           | - 0       | $\times$ |
|-------------------------------------------------------|-----------------------------|------------------|---------------------|-----------|-----------|----------|
| Files Data Back Print Functions Test Center Help      |                             |                  |                     |           |           |          |
| ⇦ᡇііііііііііііііііііііііііііііііііііііі               |                             | 🕘 🗗 💹 <b>1</b> 2 | X 🖹 🕷               | ᠉ᡎᡌ       | ۵         |          |
| From 1 🔹 To 7 🔹 Click on                              | New delivery                | x                |                     |           |           |          |
| Silo no. Name Max. limit Alarm minium limit kg. Actua | Batch info                  |                  |                     |           |           |          |
| ▶ ⊕ 1 Silo 1 100.000,0 3.000,0 100.0                  | Silo no.                    | 2 - Silo 2 🗸 🗸   |                     |           |           |          |
| E-2 Silo 2 100.000,0 3.000,0 100.0                    | Supplier name               |                  |                     |           |           |          |
| Delivery Batch Status Delivery date<br>No.            | Supplier batch no.          |                  | Amount kg.          | Sum kg.   | MJ ME /kg | 1 LM     |
|                                                       | Price/kg.                   | 0.00             |                     |           |           |          |
| 867496 07-06-2021                                     | Amount kg.                  | 0                | 100000              | 100.000,0 | 1         |          |
| ∃  Silo 3  100.000,0  3.000,0  100.0                  | MJ ME /kg                   | 1,00             |                     |           |           |          |
| $\square$                                             | MJ NE /kg                   | 1.00             |                     |           |           |          |
|                                                       | Dry matter %                | 88,00            |                     |           |           |          |
|                                                       | Crude protein %             | 0.00             |                     |           |           |          |
|                                                       | Fibre / cellulose %         | 0,00             |                     |           |           |          |
|                                                       | Calcium g/kg.               | 0.00             |                     |           |           |          |
|                                                       | Phosphorus g/kg.            | 0,00             |                     |           |           |          |
| •                                                     | Digestible phosphorus g/kg. | 0,00             |                     |           |           | •        |
| Price/kg. MJ ME /kg                                   | Digestible protein g/kg.    | 0.00             | F                   | Protein % |           |          |
|                                                       | Digestible lysine g/kg.     | 0.00             |                     |           |           |          |
| Close New delivery                                    | Digestible methionine g/kg. | 0.00             |                     |           |           |          |
|                                                       | Digestible threonine g/kg.  | 0.00             |                     |           |           |          |
| 1                                                     |                             |                  |                     |           | Name B    | andetank |
| Username supervisor                                   | Close Save                  |                  |                     |           |           |          |
| Date 07-06-2021                                       |                             |                  | ep 5: Waiting for s | cale      |           | ^        |
| Actual time 06:33                                     | Running mode                |                  |                     |           |           | $\vee$   |
| Program clock 04-06-2021 03:00:00                     | Alarm mode                  |                  |                     |           |           | Ŷ        |
|                                                       |                             |                  |                     |           |           |          |

### Enter new delivery

1. By tapping "New delivery" this window will appear. Here you select on which silo to create a delivery. When choosing silo no. old analysis values will appear. These values are possible to overwrite as well as entering Kg from new delivery.

When FunkiNet Master and Controller is installed, it is a good idea to enter supplier name and supplier batch no. It is then possible to track the different deliveries and trace which group of animals is fed from specific batch.

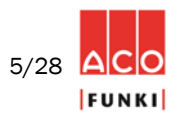

### 2. Components

| FunkiNet v.6.4.28.314 Dry feeding - 10 - 10                                                                                                    | - DF_TEST_BENCH - Components                                                                                                    |                                                                                   |                                                           |                                    | —                        | o x                  |
|----------------------------------------------------------------------------------------------------|----------------------------------------------------------------------------------------------------|-----------------------------------------------------------------------------------|-----------------------------------------------------------|------------------------------------|--------------------------|----------------------|
| <u>Files</u> <u>Data</u> Back <u>Print</u> <u>Functions</u> <u>T</u> est Center                                                                                                    | r <u>H</u> elp                                                                                                    |                                                                                   |                                                           |                                    |                          |                      |
| ⇔⇒┇ᢓ╔┖╠                                                                                                    |                                                                                                    | 🎬 🕗 🗗 🛛                                                                           | I 12 📈 🛅                                                  | r 🖉 🛒 🖤                            | ۵                        |                      |
| From 1 To 14                                                                                                    | Click on the + sign to see detai                                                                                                    | Is on the single component                                                        |                                                           |                                    |                          |                      |
| Component Name Alternative Alternative cou<br>Description of the second second se | nt Intake rate Minium<br>intake rate kg.<br>1 2                                                                                                    | Minium<br>intake rate<br>sek.         Pausetime<br>in sec.           10         5 | Preparation Analog<br>time sek. component<br>speed<br>0 0 | Trivia<br>boundary<br>kg.<br>0,001 | Compone<br>type<br>Grain | ent Silo no <u> </u> |
| 1 2 tilo 2 9-15 0 0                                                                                                    | 20 2                                                                                                    | 10 5                                                                              | 0 0                                                       | 0,001                              | Grain                    | 2                    |
| <b>1</b> 3 ( 2 ) 3 15 0 0                                                                                                    | 5,885 2                                                                                                    | 10 5                                                                              | 0 0                                                       | 0,001                              | Grain                    | 3                    |
|                                                                                                    | 5 2                                                                                                    | 10 5                                                                              | 0 0                                                       | 0,001                              | Grain                    | 4                    |
| Scale no. Startup time in sec.<br>1 0<br>Logic id Preperation<br>12209 Not active<br>0 Not active<br>0 Not active<br>0 Not active<br>0 Not active<br>3 0 Not active<br>Close                                                                                                    | Atterflow in kg.       Max afterflow in kg.         6       7       60         100       7       60         101       8       9         101       100       100         101       100       100         101       100       100         101       100       100         101       100       100         101       100       100         101       100       100         101       100       100         101       100       100         101       100       100         101       100       100         101       100       100         101       100       100         101       100       100         101       100       100         101       100       100         101       100       100         101       100       100         101       100       100         101       100       100         101       100       100         101       100       100         101       100       10 |                                                                                   | 4 5                                                       |                                    | 2                        | -<br>-<br>-          |
| 1                                                                                                    |                                                                                                    |                                                                                   |                                                           |                                    | Name                     | Blandetank           |
| Username supervisor                                                                                                    |                                                                                                    | 1 10,2                                                                            |                                                           |                                    |                          |                      |
| Date 07-06-2021                                                                                                    |                                                                                                    | 07:06 Progra                                                                      | amprocess 9 Step 5: Waiting f                             | or scale                           |                          | A                    |
|                                                                                                    | Running mode                                                                                                    | Also I                                                                            |                                                           |                                    |                          | ~                    |
|                                                                                                    | Alarma made                                                                                                    |                                                                                   |                                                           |                                    |                          | ^                    |
| 04-06-2021 03:00:00                                                                                                    | Alarm mode                                                                                                    |                                                                                   |                                                           |                                    |                          | ~                    |

#### **Procedure for entering Components**

- 1. Mouse click on icon "Components"
- 2. Choose which silo component is connected to

3. Mouse click on the small +, and setup up to 10 co-equipment, running in preparation, during intake or in pause time.

4. On each component, minimum intake rate is adjustable separately. "Minimum intake rate sec." is the sec. system will overlook and check, if "Intake rate kg/sec" is reached within time.

5. Pause time is very important to have. The time is used to settle scale, before calculating the afterflow or intake rate kg/ sec.

**Note:** In the component table, it is visible if a component went to alternative (point 6). Digit 1 in column "Alternative activated" indicates if component goes directly to alternative. "Alternative count" shows how many times it did. When "Alternative count" reaches 10, it will reset automatically and retry on mixture's main component.

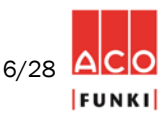

### 3. Feed mix

| FunkiNet v.6.4.28.314 Dry feeding - 10 - 10 - DF_TEST_BENCH                     | CH - Mixes — 🗆 🗙                                                                                                    |
|---------------------------------------------------------------------------------|----------------------------------------------------------------------------------------------------|
| Files Data Back Print Functions Test Center Help                                |                                                                                                    |
| ぐ⇔ҶѮ҄҄҄҄Ӹ҄Ҥ҄ҧѽ                                                                  | 山山区 ※ ② 11 恩 12 🗙 🗎 🖝 🚎 🖥 🖢                                                                                                    |
| Mix no. 1 v 6-9 kg Pro                                                          | Protein adjustment % 0 Protein sick days 0 Density 1                                                                                                    |
| Compone Name Amount Agitatorsp Agitatorsp Aditer eed, analog eed, analog nt no. | ernativ<br>mpone<br>no.<br>1 argument<br>Actual<br>calculated<br>intake<br>amount<br>kg<br>2,86<br>2,891<br>No<br>4<br>6<br>7<br>No<br>Actual<br>Colog<br>Actual<br>Calculated<br>intake<br>amount<br>kg<br>Compone<br>nt empty<br>5<br>Percent composition<br>Percent composition<br>Composition<br>Comp |
| 5                                                                               | )                                                                                                    |
| Show only components in use MJ ME /kg                                           | 1,00 Price/MJ ME 0,00 Price/kg. 0,00                                                                                                    |
| Show percent and componentnames MJ NE /kg                                       | 1.00 Price/MJ NE 0.00 Protein % at 86% dry matter 0.00                                                                                                    |
| Protein *                                                                       | a col Dry matter % oc col Total amount                                                                                                    |
| Close                                                                           | 0,00 019 matter - 8 85,00 10tal amount 1.000,00                                                                                                    |
|                                                                                 | Name Blandetank                                                                                                    |
| Username supervisor                                                             | 1 10,2                                                                                                    |
| Date 07-06-2021                                                                 | 07:06 Programprocess 9 Step 5: Waiting for scale                                                                                                    |
| Actual time 06:58                                                               | Running mode                                                                                                    |
| Program clock 04-06-2021 03:00:00                                               | Alarm mode                                                                                                    |

#### **Procedure for entering Mixes**

1. Mouse click on icon "Mixes"

2. Name of mix.

3. Enter composition in column "Amount". As example, enter dry components adding to 1000.

4. If required, enter alternative components to the individual component in the mix.

5. If a reduction of protein is required for a period, "10" is typically entered in field "Protein adjustment %" and "10" in the field "Protein sick days". (Only possible when grain and protein is add from different components.)

6. Column "Actual calculated intake amount in kg" and "Actual intake amount kg" shows latest intake volumes. These columns are reset at each calculation.

7. "Yes" in "Update mixture at component empty" will change mix if component goes to alternative. Then "Amount" will be written or added to the alternative component "Amount" column. Choice is only allowed in regular mix, not in multiphase mixtures)

Note: Feed intake order is component with lowest number first.

U-1050\_ENG

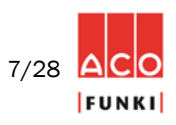

### 4. Scale

| FunkiNet v.6.4.28.314 -                               | - Dry feeding - 10 - 10 - DF_TEST_B | NCH - Scale/deliveryplar                      | ıts      |                    |                                                   | – 🗆 X           |
|-------------------------------------------------------|-------------------------------------|-----------------------------------------------|----------|--------------------|---------------------------------------------------|-----------------|
| Files Data Back Print                                 | Functions Test Center Help          |                                               |          |                    |                                                   |                 |
| $\Leftrightarrow \Rightarrow \blacksquare \cancel{2}$ | ▓▤ᡛ⊮₽╿                              | $\mathbb{D} \mathbb{U} \mathbb{U} \mathbb{Z}$ | ۲ 🛇 🎕    | <sup>1</sup> 🐺 12  | X 🖻 📼 Â                                           | <u>#</u> 9: •   |
| Running mode                                          | Flow control                        |                                               |          | Buffer container   | 1                                                 |                 |
| Auto                                                  | Afterflow delay in sec. after emp   | ying                                          | 5 sec.   | Batch no.          |                                                   | 867492          |
| Gan                                                   | Max emptyng time in sec.            |                                               | 30 sèc.  | Order no.          |                                                   | 351421          |
| Stop                                                  | Buffercontainer max, emptying t     | me in sec.                                    | 120 SBC. | Actual amount      | t                                                 | 8,6 kg.         |
| Manual                                                | Control quantities                  |                                               |          | Mix no             | $\backslash$                                      | 11 + 11         |
|                                                       | Maximum in tank                     |                                               | 30 kg.   | Buffer container 2 | 2                                                 |                 |
| Auto                                                  | Tank empty at                       |                                               | 3 kg.    | Batch no.          | $\sim$                                            | 0               |
|                                                       | Batch no.                           |                                               | 867494   | Oxder no.          |                                                   | 0               |
| Mix Taak Nama                                         | MIX NO.                             | L                                             | 11+11    | Actual amount      |                                                   | 0 kg.           |
| Blandetank 1 (Scale 1)                                | -Function codes                     |                                               |          | Nix no             |                                                   | 11 + 11         |
| buildetant ( dould ly                                 | Alarm for post transfer > intake    |                                               |          |                    | $\langle \langle \rangle \rangle \langle \rangle$ | $\backslash$    |
| Scale Decimal                                         | Logline per pen                     |                                               |          |                    |                                                   | $\backslash$    |
| .1 ~                                                  | With load cell                      |                                               |          | $\sim$             | $3 \land 5 \land$                                 |                 |
|                                                       |                                     |                                               |          |                    |                                                   |                 |
| Scale Resolution [g]                                  |                                     |                                               |          |                    |                                                   |                 |
| 100 ~                                                 |                                     |                                               |          |                    |                                                   |                 |
| Close                                                 | Reset operation                     |                                               |          |                    |                                                   |                 |
| 1                                                     |                                     |                                               |          |                    |                                                   | Name Blandetank |
| Username su                                           | pervisor                            | 1                                             | 10,3     |                    |                                                   |                 |
| Date 07                                               | -06-2021                            |                                               | 07:00    | Programprocess 9 S | Step 5: Waiting for scale                         | ^               |
| Actual time 07                                        | :26                                 | Running mode                                  |          |                    |                                                   | V               |
| Program clock 04                                      | -06-2021 03:00:00                   | Alarm mode                                    |          |                    |                                                   | 0               |
|                                                       |                                     |                                               |          |                    |                                                   |                 |

#### **Procedure for entering Scales**

1. Mouse click on icon "Scales"

2. Accepted residual quantity in mixer tank is adjustable. Normal value is 3 - 5 kg. Enter residue value in the input field "Tank empty at".

3. If scale content passes value in "Maximum in scale", system will go to hard alarm, "Tank over-filled".

4. If empty sensor in buffer container(-s) activates when dumping from scale, it will alarm if not getting an empty signal within this value after dumping. Normal value 180 – 240 sec.

5. Max emptying time in sec. This value is used when dumping from scale. If not reaching "Tank empty at" within this time, the system will alarm. Normal value is 30 sec.

6. When dumping from scale and the "Tank empty at" value reached, bottom damper will stay open in the "Afterflow delay in sec. after emptying" time. Only to make sure it empties completely! Normal value 5 sec.

**Note:** In the component table, it is visible if a component went to alternative (point 6). Digit 1 in column "Alternative activated" indicates if component goes directly to alternative. "Alternative count" shows how many times it did. When "Alternative count" reaches 10, it will reset automatically and retry on mixture's main component.

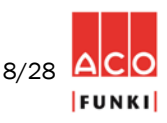

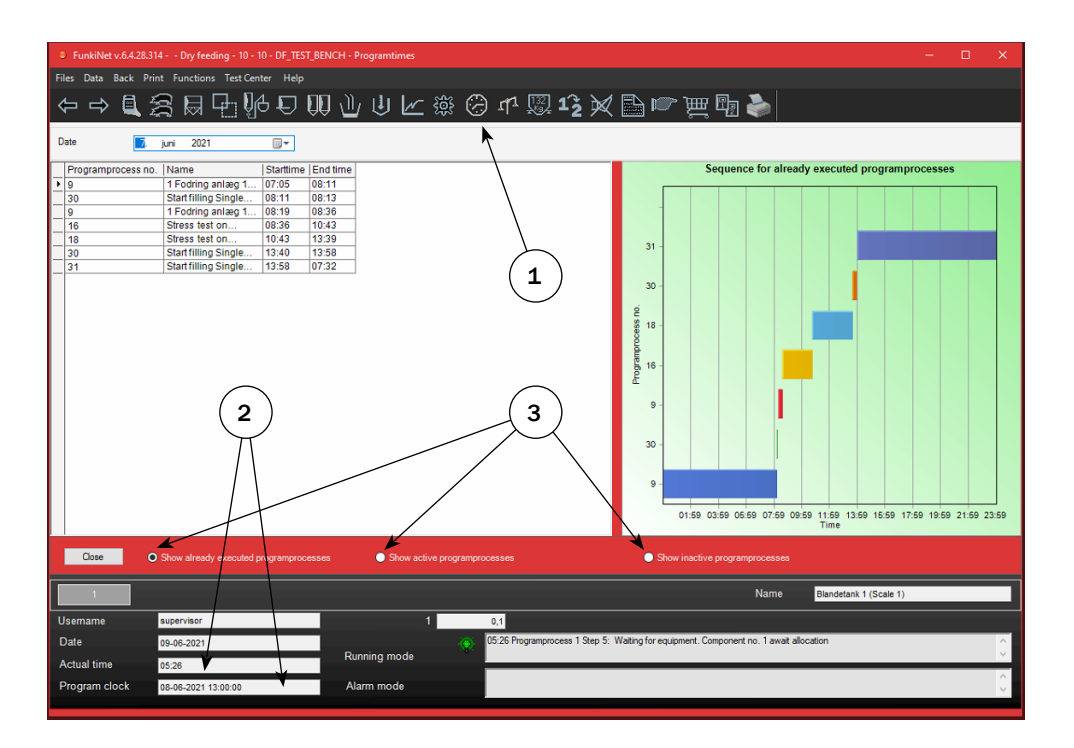

#### Procedure for entering Program times

1. Mouse click on icon "Program times"

2. Program clock stops when a program process is active. When a process is done, program clock will catch actual time, unless another program starttime has a time stamp before actual time.

3. Three selections are available. Executed program processes, actual start times on active processes and inactive program process.

| riles Data Back Print Functions Test-Center Help                                                   |                                                                                                    |
|----------------------------------------------------------------------------------------------------|----------------------------------------------------------------------------------------------------|
| ぐݷ┇ጄ▤◲іій▥╜                                                                                        | 坐 ⊵ і ⊗ ч і № 12 🗙 🖹 🖝 ፫ 🖬 🔶                                                                                                    |
| Date 🧾 juni 2021 🗐 🕶                                                                               |                                                                                                    |
| Programprocess no. Name                                                                            | Next<br>starttime /                                                                                                    |
| <ul> <li>99 Midnight calculation CI. 00:05</li> </ul>                                              | 00:05                                                                                                    |
| 9 1 Fodring anlæg 1 og anlæg 2(1-10 + 101-110)                                                     | 0) 03:00                                                                                                    |
| 16 Stress test on system 1 CI. 04:00                                                               | 04:00                                                                                                    |
| 18 Stress test on system 2.2 CI. 05:00                                                             | 07:00                                                                                                    |
| 30 Start filling Single dry CI. 08:00                                                              | 08:00                                                                                                    |
| 31 Start filling Single dry CI. 13:00                                                              | 13:00                                                                                                    |
|                                                                                                    | $\frown$                                                                                                    |
| Core                                                                                               |                                                                                                    |
| Cose Show already executed programprocesses                                                        | Show active programprocesses     Show inactive programprocesses Name Electedrait (Scale 1)                                                                      |
| Cose Show already executed programprocesses                                                        | Show inactive programprocesses     Show inactive programprocesses     Name Blandetank 1 (Scale 1)                                                               |
| Cose Show already executed programprocesses                                                        | Show active programprocesses     Show inactive programprocesses     Name Diandetank 1 (Scale 1)                                                                 |
| Close Stow already executed programprocesses Username supervisor Date 09.05.2021                   | O Show active programprocesses  Show inactive programprocesses  Name Blandetank 1 (Scale 1)  1 9,1  1 9,1  C 511 Programprocess 1 Sep 6: Waiting for scale  C 1 |
| Close Show already executed programprocesses Username supervisor Date 09-66-2021 Actual time 05-32 | Show active programprocesses     Show inactive programprocesses     Name Bandetank 1 (Scale 1)      1                                                           |

1. Start time decides when program processes intend to start. If you wish to change feeding order, it is possible to change start time at almost any point, unless specific program is already active.

U-1050\_ENG

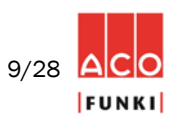

| FunkiNe    | et v.6.4.28.31 | 4 Dry feeding - 10 - 10 - 1 | DF_TEST_BEN | ICH - Programproc | ess           |               |                      |                                 |                          |                       | - | ×     |
|------------|----------------|-----------------------------|-------------|-------------------|---------------|---------------|----------------------|---------------------------------|--------------------------|-----------------------|---|-------|
| Files Data | Back Prin      | nt Functions Test Center    | Help        |                   |               |               |                      |                                 |                          |                       |   |       |
|            |                | ┋╔┖╟                        | ÐŴ          |                   | ⊆ ‡ 0         | ) nª 🖫        | ] 1 <sup>°</sup> 2 📈 | <b>≧ ເ</b> ∽ '                  | ₩ 🗗 🕺                    |                       |   |       |
| Programpro | cess no.       | 15 🗸 .                      |             |                   |               | Start time    | 00:00                |                                 |                          |                       |   |       |
| Step no.   | Name           |                             | 4           | Activity          | `             |               |                      |                                 |                          | No activity           |   |       |
| 1          | No activity    | 1                           |             |                   |               |               |                      |                                 |                          |                       |   |       |
| ▶ 2        | No activity    |                             |             |                   |               |               |                      |                                 |                          |                       |   |       |
| 3          | No activity    | 1                           |             |                   |               | $-\sum$       |                      |                                 |                          |                       |   |       |
| 4          | No activity    |                             |             |                   |               | (1            | )                    |                                 |                          |                       |   |       |
| - 5        | No activity    |                             |             |                   |               | $\bigcirc$    |                      |                                 |                          |                       |   |       |
| - 0        | No activity    |                             |             |                   |               |               |                      |                                 |                          |                       |   |       |
|            | No activity    |                             |             |                   |               |               |                      |                                 |                          |                       |   |       |
|            | No activity    | 1                           |             |                   |               |               |                      |                                 |                          |                       |   |       |
| 10         | No activity    | 1                           |             |                   |               |               |                      |                                 |                          |                       |   |       |
| 11         | No activity    | 1                           |             |                   |               |               |                      |                                 |                          |                       |   |       |
| 12         | No activity    | •                           |             |                   |               |               |                      |                                 |                          |                       |   |       |
| 13         | No activity    | 1                           |             |                   |               |               |                      |                                 |                          |                       |   |       |
| 14         | No activity    | 1                           |             |                   |               |               |                      |                                 |                          |                       |   |       |
| 15         | No activity    | 1                           |             |                   |               |               |                      |                                 |                          |                       |   |       |
| 16         | No activity    | 1                           |             |                   |               |               |                      |                                 |                          |                       |   |       |
| 17         | No activity    |                             |             |                   |               |               |                      |                                 |                          |                       |   |       |
| 18         | No activity    |                             |             |                   |               |               |                      |                                 |                          |                       |   |       |
| 19         | No activity    |                             |             |                   |               |               |                      |                                 |                          |                       |   |       |
| 20         | No activity    |                             |             |                   |               |               |                      |                                 |                          |                       |   |       |
| 22         | No activity    |                             |             |                   |               |               |                      |                                 |                          |                       |   |       |
| - 23       | No activity    |                             |             |                   |               |               |                      |                                 |                          |                       |   |       |
| 24         | No activity    | 1                           |             |                   |               |               |                      |                                 |                          |                       |   |       |
| 25         | No activity    | 1                           |             |                   |               |               |                      |                                 |                          |                       |   |       |
| •          |                |                             |             |                   |               |               |                      | •                               |                          |                       |   |       |
|            |                |                             |             |                   |               |               |                      |                                 | - Scroll to first column |                       |   |       |
| Close      |                | Insert programline          | Delete p    | programline       | Insert progra | mprocess      | Delete program       | nprocess                        | when leaving table       |                       |   |       |
| 1          |                |                             |             |                   |               |               |                      |                                 | Name                     | Blandetank 1 (Scale 1 | ) |       |
| Username   |                | supervisor                  |             |                   | 1             | 9,0           |                      |                                 |                          |                       |   |       |
| Date       |                | 09-06-2021                  |             | Dunning mede      | ۲             | 05:34 Program | process 1 Step 5: F  | <sup>p</sup> ause after intake. | . 5 actual 3 seconds     |                       |   | 0     |
| Actual tim | ie             | 05:34                       |             | Running mode      |               |               |                      |                                 |                          |                       |   | <br>~ |
| Program    | clock          | 08-06-2021 13:00:00         |             | Alarm mode        |               |               |                      |                                 |                          |                       |   | <br>~ |
|            |                |                             |             |                   |               |               |                      |                                 |                          |                       |   |       |

### **Procedure for entering Program process**

1. Mouse click on icon "Program process"

FunkiNet program processes are built up as single commands, where controller is running through program steps, starting with step 1, step 2 etc., until the process gets to a no activity process line. When a specific program process reaches "No activity", program clock will start counting towards actual time. If any new process start times occur, the relevant process executes.

- FunkiNet's programs are very flexible and in principle able to execute all kinds of feeding wishes.
- It is very important to have knowledge of how to set up program processes, before changing any parameters. ACO Funki service technicians will assist and set up farm specific programs, ensuring useful programs according to specific wishes.

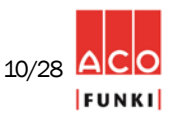

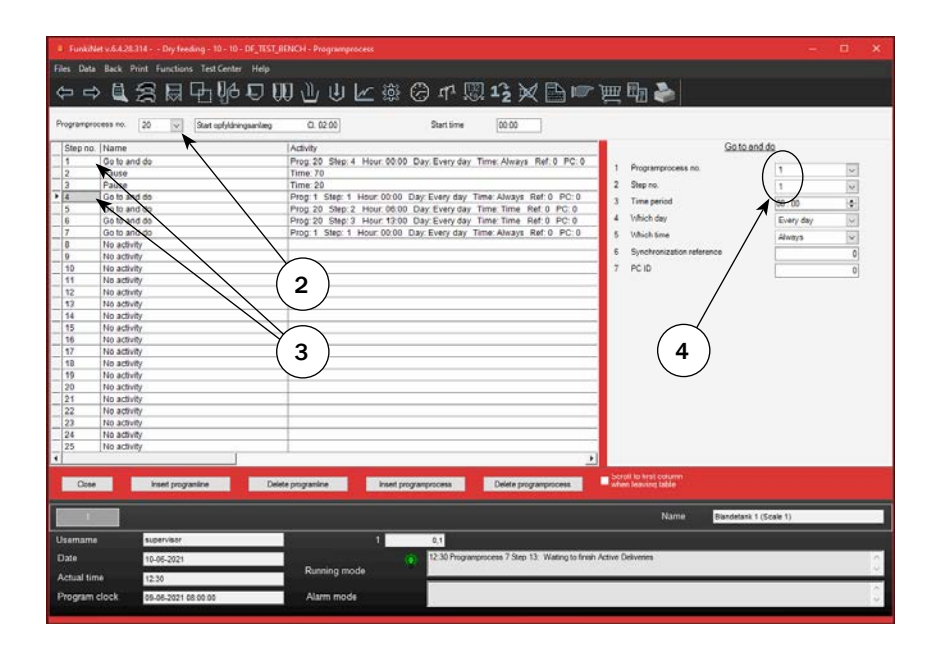

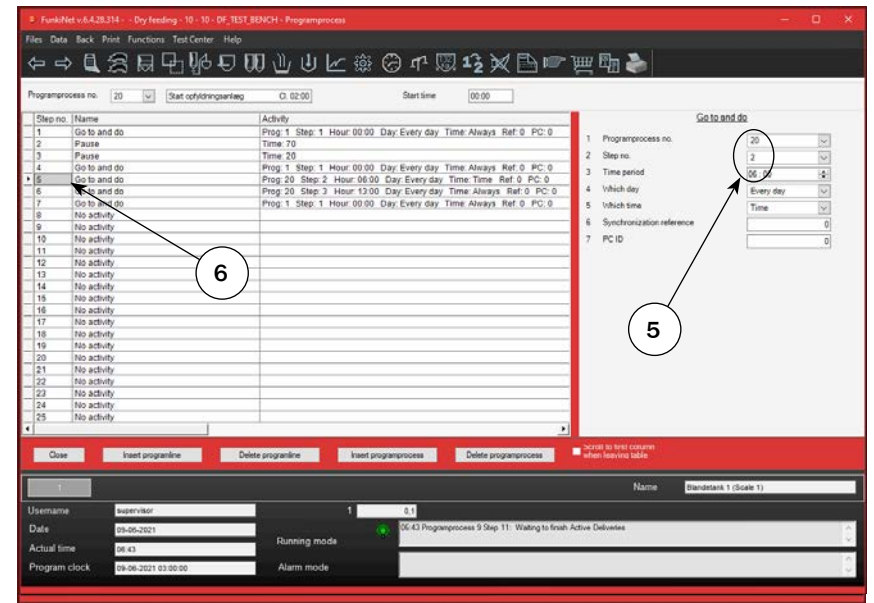

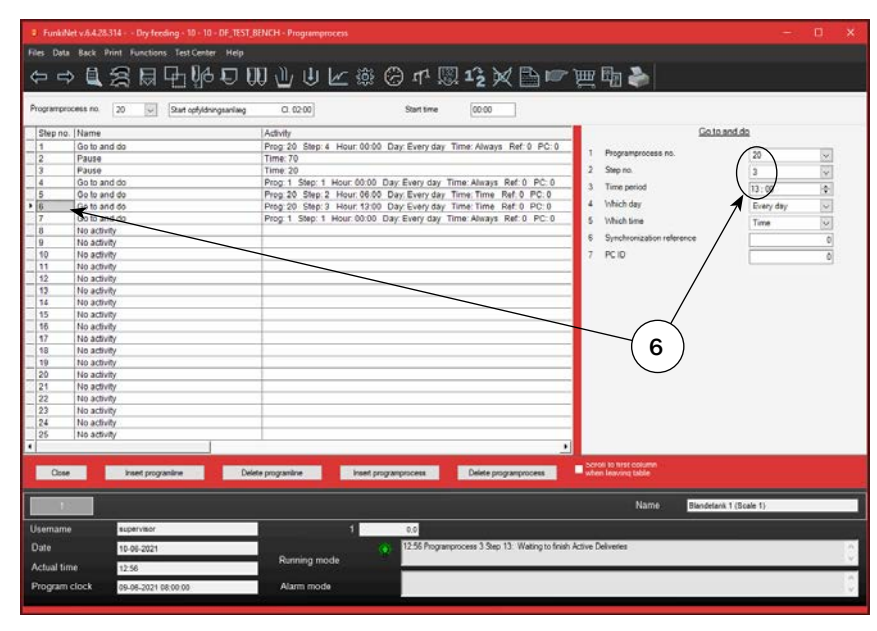

U-1050\_ENG

NOTE: Press F1 key to enter the help function

11/28 ACO

2. Select program process no. you wish to edit.

3. First "Go to and do" process line skips pause lines.

Second "Go to and do" process line execute filling and in which line it starts.

4. Chose process and step jumping to, too starts order/filling.

Process will jump to specified process to fill dispensers/hoppers, and when done return to next process line in present loop.

5. At third "Go to and do" process line, it is selected which pause line is required before morning time stamp reached. At night, it is normal to have longer pause between checking sensors, than during daytime. This is reason for 2 pause lines.

6. It is in the fourth "Go to and do" process line, possible to select when extra pause time at night, should stop, as well as when 1. Loop of the days should end.

It is necessary to have 2 or 3 loops doing same thing. Simply to get program clock running, as well as having different pause times during the day, depending on how pigs' day rhythm is.

| FunkiNet v.6.4.29.314 Dry feeding - 10 - 10 - DF_TEST_B                                                                                                    | ENCH - Programprocess                                                                                                    |                                                                                                    | – 🗆 X      |
|----------------------------------------------------------------------------------------------------|----------------------------------------------------------------------------------------------------|----------------------------------------------------------------------------------------------------|------------|
| Files Data Back Print Functions Test Center Help                                                                                                    |                                                                                                    |                                                                                                    |            |
| ⇔⇔┇≋ฅ₽⊮₽║                                                                                                    | ▯心巾下፨☺๚▨ı⋧╳ऺॏॎॎॎ                                                                                                    | 里 ⑮ 🌢                                                                                                    |            |
| Programprocess no. 10 🔽 1 Fodring anlæg 1 og anlæ                                                                                                    | ag 2 Start time 00:00                                                                                                    |                                                                                                    |            |
| Step no. Name                                                                                                    | Activity                                                                                                    | Order mixt                                                                                                    | ture       |
| 2     Order mixture       3     Check order queue and goto       4     Mix intake       5     Move mixture       6     Check order queue and goto       7     Mix intake       8     Move mixture       9     Check order queue and goto       10     Check order queue and goto       11     Run empty       12     Clear order queue       13     Return       14     No activity       15     No activity       16     No activity       17     No activity       18     No activity       19     No activity       10     No activity | Type: Multiphase Rec. Pen Plant.no.: 2 Sta: Intake Cond. Empty sensor (<br>Type: Multiphase Rec. Pen Plant.no.: 2 Sta: Intake Cond: Empty sensor (<br>Check: Pen Plant.no: 1 Sta: Intake Order.goto: 4 Empty.goto: 6 From: 1 Tc<br>Intfor.Pen Plant.no: 2 Sta: Intake Order.goto: 7 Empty.goto: 9 From: 101<br>Intfor.Pen Plant.no: 2 Sta: Intake Order.goto: 7 Empty.goto: 9 From: 101<br>Intfor.Pen Plant.no: 1 Sta: Intake Order.goto: 4 Empty.goto: 10 From: 1 1<br>Check: Pen Plant.no: 1 Sta: Intake Order.goto: 4 Empty.goto: 10 From: 1 1<br>Check: Pen Plant.no: 2 Sta: Intake Order.goto: 7 Empty.goto: 10 From: 1 1<br>Check: Pen Plant.no: 2 Sta: Intake Order.goto: 7 Empty.goto: 11 From: 101<br>From: 0 To: 0 Time: 0 Wait to Empty: # | 1 Type<br>2 Receiver<br>3 Deliveryplant no.<br>4 Order status<br>5 Order condition<br>6 Order at status<br>7 Percent of daily delivery<br>8 Max delivery amount in percent<br>9 Order from<br>10 Order to<br>11 Intake no. | Multiphase |
| 21         No activity           22         No activity           23         No activity           24         No activity           25         No activity                                                                                                    |                                                                                                    |                                                                                                    |            |
| Close Insert programine Delet                                                                                                    | e programline Insert programprocess Delete programprocess                                                                                                    | Scroll to first column when leaving table                                                                                                    |            |
|                                                                                                    |                                                                                                    | Name Blandetank 1 (                                                                                                    | Scale 1)   |
| Username supervisor                                                                                                    | 1 9,3                                                                                                    |                                                                                                    |            |
| Date         14-06-2021           Actual time         08:16                                                                                                    | Running mode                                                                                                    | container 1                                                                                                    | 0          |
| Program clock 14-06-2021 04:00:00                                                                                                    | Alarm mode                                                                                                    |                                                                                                    | 0          |

1. Ordering is first step to execute. Dry Feed is built on ordering and later excecuting them. In the order step, these settings are relevant to adjust:

2. Order status line 1. First selection is order type. It mainly has to do with the choice made in curves used on pens.

3. Order status line 3. Select which "Delivery plant no." this order belongs to. (1 or 2)

4. Order status line 5. Select which sensor to check. Normally empty sensor!

5. Order status line 6. Select which status on sensor creates an order.

6. Order status line 7. Percent chosen is max. daily order percent. If pen value "% of max. daily quantity" becomes higher, it will not create a new order for the specific pen.

7. Order status line 8. Percent set is order size, unless this becomes out of pen setting range in section. (Check min/max kg per pen in sections.)

8. Order status line 9. Select from which pen to order.

9. Order status line 10. Select until which pen to order.

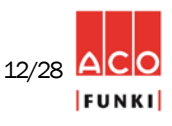

| Files Data Back Print Functions: Test Center Help         Programprocess no.       10       10       10       10       10       10       10       10       10       10       10       10       10       10       10       10       10       10       10       10       10       10       10       10       10       10       10       10       10       10       10       10       10       10       10       10       10       10       10       10       10       10       10       10       10       10       10       10       10       10       10       10       10       10       10       10       10       10       10       10       10       10       10       10       10       10       10       10       10       10       10       10       10       10       10       10       10       10       10       10       10       10       10       10       10       10       10       10       10       10       10       10       10       10       10       10       10       10       10       10       10       10       10       10       10       10                                                                                                    | FunkiNet v.6.4.2                                                                                                    | .29.314 Dry feeding - 10 - 10 - DF_TES                                                                                                    | T_BENCH - Programprocess                                                                                                    | – 🗆 🗙                                                                                                    |      |
|----------------------------------------------------------------------------------------------------|----------------------------------------------------------------------------------------------------|----------------------------------------------------------------------------------------------------|----------------------------------------------------------------------------------------------------|----------------------------------------------------------------------------------------------------|------|
| Image: Second second second | Files Data Back                                                                                                    | Print Functions Test Center Help                                                                                                    |                                                                                                    |                                                                                                    |      |
| Step no.       Name       Activity       Check order queue and goto         1       Order mixture       Type: Multiphase       Rec: Pen Plantno:: 2 Sta: Intake Cond: Empty sensor (<br>2 Order mixture       1       Check order queue and goto       1       Check order for       1       2         4       Mix Intake       Intor: Pen Plantno:: 1 Sta: Intake Order: goto: 4 Empty goto: 6 From: 1 T       2       Check order queue and goto       1       Check order for       1       1         4       Mix Intake       Intor: Pen Plantno:: 1 Sta: Intake Order: goto: 7 Empty goto: 9 From: 101       3       Check order gueue and goto       1       Intake       1         6       Check order queue and goto       Check: Pen Plantno:: 2 Sta: Intake Order: goto: 7 Empty goto: 9 From: 101       3       Check for       1         7       Mix Intake       Intor: Pen Plantno:: 2 Sta: Intake Order: goto: 7 Empty goto: 10 From: 11       5       On order goto programline       6         9       Check order queue and goto       Check: Pen Plantno:: 2 Sta: Intake Order: goto: 7 Empty goto: 11 From: 101       7       Check order queue goto programline       6         10       Check order queue and goto       Check: Pen Plantno: 2 Sta: Intake Order: goto: 7 Empty goto: 11 From: 101       7       Check for       7         11       Rue empty       From: 0 To: 0 Time: 0 Waitto Em                                                                                                    | Programprocess no.                                                                                                    | k (2)                                                                                                    | 100 1 1 1 1 1 1 1 1 1 1 1 1 1 1 1 1 1 1                                                                                                    | 🏨 🖫 🍋                                                                                                    | _(10 |
|                                                                                                    | Step no.         Name           1         Order           2         Order           4         Mixini           5         Move           6         Check           7         Mixini           8         Move           9         Check           10         Check           11         Run et           12         Clear           13         Return           14         No act           16         No act           17         No act           18         No act           20         No act           21         No act           23         No act           24         No act | e rinkture rinkture r | Adivity Type: Multiphase Rec.: Pen Plant.no: 1 - Star: Intake Cond: Empty sensor ( Type: Multiphase Rec.: Pen Plant.no: 2 Sta.: Intake Cond: Empty sensor ( Check: Pen Plant.no: 1 Sta.: Intake Order.goto: 4 Empty.goto: 6 From: 1 Tc Intfor: Pen Plant.no: 1 Prep.: None From: 1 To: 72 Check: Pen Plant.no: 2 Sta.: Intake Order.goto: 7 Empty.goto: 9 From: 101 Intfor: Pen Plant.no: 2 Prep.: None From: 101 To: 172 Check: Pen Plant.no: 1 Sta.: Intake Order.goto: 4 Empty.goto: 10 From: 1 1 Check: Pen Plant.co: 2 Sta.: Intake Order.goto: 7 Empty.goto: 10 From: 1 1 Check: Pen Plant.co: 2 Sta.: Intake Order.goto: 7 Empty.goto: 11 From: 1 1 Check: Pen Plant.co: 2 Sta.: Intake Order.goto: 7 Empty.goto: 11 From: 101 From: 0 To: 0 Time: 0 Wait to Empty: # | 1       Check order for       Pen         2       Deliveryplant no.       1         3       Check for order status       Intake         4       On order goto programline       4         5       On empty order queue goto programline       6         6       Check from       1         7       Check to       72 |      |
|                                                                                                    | •                                                                                                    |                                                                                                    | <u>•</u>                                                                                                    | - Scroll to tirst column                                                                                                    |      |
| Close Insert programline Delete programline Insert programprocess Delete programprocess when leaving table                                                                                                    | Close                                                                                                    | Insert programline                                                                                                    | Delete programline Insert programprocess Delete programprocess                                                                                                    | when leaving table                                                                                                    |      |
| Name Blandetank 1 (Scale 1)                                                                                                    | 1                                                                                                    |                                                                                                    |                                                                                                    | Name Blandetank 1 (Scale 1)                                                                                                    |      |
| Username supervisor 1 9,1                                                                                                    | Username                                                                                                    | supervisor                                                                                                    | 1 9,1                                                                                                    |                                                                                                    |      |
| Date 16-06-2021 (07.07 Programprocess 9 Step 5: Wating for buffer container 1                                                                                                    | Date                                                                                                    | 16-06-2021                                                                                                    | () 07:07 Programprocess 9 Step 5: Waiting for buffer of                                                                                                    | ontainer 1                                                                                                    |      |
| Actual time 07:07 Running mode                                                                                                    | Actual time                                                                                                    | 07:07                                                                                                    | Running mode                                                                                                    | × .                                                                                                    |      |
| Program clock 16-06-2021 03:00:00 Alarm mode                                                                                                    | Program clock                                                                                                    | 16-06-2021 03:00:00                                                                                                    | Alarm mode                                                                                                    | 0                                                                                                    |      |

10. Checking order queue is second step to execute. This process line is used as priority organizer to execute in correct order:

11. Check order queue and go to line 2. Set which Delivery plant no. is handled in this jump.

12. Check order queue and go to line 4. If any orders in order queue on delivery plant selected, jump to line selected.

13. Check order queue and go to line 5. If no orders in order queue on delivery plant selected, jump to line selected.

14. Check order queue and go to line 6. Filter from which pen no. this jump includes.

15. Check order queue and go to line 7. Filter until which pen no. this jump includes.

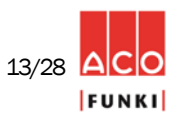

| Files Data Back Print Functions Test Center Help   C C C C C C C C C C C C C C C C C C C                                                                                                    | FunkiNet v    | v.6.4.29.314 Dry feeding - 10 - 10 - DF_TEST_B | INCH - Programprocess                                                                               | – 🗆 🗙           |
|----------------------------------------------------------------------------------------------------|---------------|------------------------------------------------|----------------------------------------------------------------------------------------------------|-----------------|
| Image: Section of the section of the sectin of the section of the | Files Data B  | Back Print Functions Test Center Help          |                                                                                                    |                 |
| Programprocess no.       10       I foding anleg 1 og anleg 2       Stat time       00:00         Step no.       Name       Activity       Mix intake       I       Intake for       Pen       I       Intake for       1       Intake for       1       Intake for       1       Intake for       1       Intake for       1       Intake for       1       Intake for       1       1       Intake for       1       1       Intake for       1       1       Intake for       1       1       Intake for       1       1       Intake for       1       1       Intake for       1       1       Intake for       1       1       Intake for       1       1       Intake for       1       1       Intake for       1       1       Intake for       1       1       Intake for       1       1       Intake for       1       1       1       1       1       1       1       1       1       1       1       1       1       1       1       1       1       1       1       1       1       1       1       1       1       1       1       1       1       1       1       1       1       1       1       1       1                                                                                                    | ⇔⇔            | ╡╡╗╋╋╠╻║                                       | ] 辿 ⊍ 座 簗 ☺ ♫ 隳 ュ₂ 衩  ☞ 浬 ₪ 🍉                                                                       |                 |
| Step no.       Name       Activity       Mix intake         1       Order mixture       Type: Multiphase       Rec: Pen Plantno:: 1 Sta: Intake Order.cond: Empty sensor i       1       Intake for       Pen       1         2       Order mixture       Type: Multiphase       Rec: Pen Plantno:: 1 Sta: Intake Order.cond: Empty sensor i       1       Intake for       Pen       1         3       Check order queue and goto       Check Pen Plantno:: 1 Sta: Intake Order.goto: 4 Empty goto: 6 From: 1 To: 72       3       Preperation       3       Preperation       1       Intake interval form       1       Intake interval form       1       1       Intake interval form       1       1       Intake interval form       1       1       Intake interval form       1       1       Intake interval form       1       1       Intake interval form       1       1       Intake interval form       1       1       1       Intake interval form       1       1       1       Intake interval form       1       1       1       1       1       1       1       1       1       1       1       1       1       1       1       1       1       1       1       1       1       1       1       1       1       1       1       1<                                                                                                    | Programproces | ss no. 10 🗸 1 Fodring anlæg 1 og anlæ          | g 2 Start time 00:00                                                                                |                 |
| 1       Order mixture       Type: Multiphase Rec: Pen Plantno::1 Sta: Jintake Cond: Empty sensor i       1       Intake for       Pen       17         3       Check order queue and goto       Check refer Plantno: 1 Sta: Intake Cond: Empty goto: 6 From: 1 To: 72       1       Intake for       1       0         4       Mix intake       Intfor Pen Plantno: 1 Prep: None From: 1 To: 72       3       Check order queue and goto       1       Intake Cond: Empty goto: 9 From: 101       3       Preparation       1       1       Intake for       1       1       Intake for       1       1       Intake for       1       1       1       1       1       1       1       1       1       1       1       1       1       1       1       1       1       1       1       1       1       1       1       1       1       1       1       1       1       1       1       1       1       1       1       1       1       1       1       1       1       1       1       1       1       1       1       1       1       1       1       1       1       1       1       1       1       1       1       1       1       1       1       1       <                                                                                                    | Step no. N    | Name                                           | Activity Mix intake                                                                                 |                 |
| 2       Order mixture       Type: Multiphase Rec_Pen_Plantnoff. 2 Sta: Intake Order.goto: 4 Empty.goto: 6 From: 1 Tr.       1       Intake Order queue and goto       Check: PEn Plantno: 1 Sta: Intake Order.goto: 4 Empty.goto: 6 From: 1 Tr.       2       Deliveryplant no.       1       1         5       Move mixture         1       Intfor Pen Plantno: 1 Prep: None From: 10 To: 72       3       Preperation       None        1         6       Check order queue and goto       Check: Pen Plantno: 2 Sta: Intake Order.goto: 7 Empty.goto: 9 From: 101       3       Preperation       4       Intake interval from       1       1       1       1       1       1       1       1       1       1       1       1       1       1       1       1       1       1       1       1       1       1       1       1       1       1       1       1       1       1       1       1       1       1       1       1       1       1       1       1       1       1       1       1       1       1       1       1       1       1       1       1       1       1       1       1       1       1       1       1       1       1       1       1       1                                                                                                    | 1 0           | Drder mixture                                  | Type: Multiphase Rec.: Pen Plant.no: 1 Sta.: Intake Cond.: Empty sensor                             | (1 <sup>-</sup> |
| 3       Check order queue and goto       Check Fen Flantno: 1 Sta: Intake Order.goto: 4 Empty.goto: 6 From: 1 Tc       2 Deliveryplantno.       1         4       Mix intake       Intfor: Pen Plantno: 1 Prep::None From: 1 To: 72       3 Preperation       3 Preperation         5       Move mixture       Check order queue and goto       Check: Pen Plantno: 2 Sta: Intake Order.goto: 7 Empty.goto: 9 From: 101       4 Intake interval from       1         7       Mix intake       Intfor: Pen Plantno: 1 Sta: Intake Order.goto: 4 Empty.gets.40 From: 1 1       5 Intake interval to       72         9       Check order queue and goto       Check: Pen Plantno: 2 Sta: Intake Order.goto: 4 Empty.gets.40 From: 1 1       1       72         11       Run empty       From: 0 To: 0 Time: 0 Wait to Empty: #       1       1         12       Cleack order queue and goto       Check: Pen Plantno: 2 Sta: Intake Order.goto: 7 Empty.goto: 11 From: 101       1         13       Return       1       10       Check order queue and goto       Check: Pen Plantno: 2 Sta: Intake Order.goto: 7 Empty.goto: 11 From: 101       1         14       No activity       1       1       1       20       1         15       No activity       1       1       1       20       No activity         19       No activity       2       2 <t< td=""><td>2 0</td><td>Order mixture</td><td>Type: Multiphase Rec.: Pen Plant.no: 2 Sta.: Intake Cond.: Empty sensor ( I make to Pen</td><td></td></t<>                                                                                                    | 2 0           | Order mixture                                  | Type: Multiphase Rec.: Pen Plant.no: 2 Sta.: Intake Cond.: Empty sensor ( I make to Pen             |                 |
| 1       Mixintake       Intfor: Pen Plantno: 1 Prep::None From: 1 To: 72       3 Preparation       None       Image: Constraint of the preparation of the preparation                                              | C             | Check order queue and goto                     | Check: Pen Plant.no: 1 Sta.: Intake Order.goto: 4 Empty.goto: 6 From: 1 Tc 2 Deliveryplant no.      | 1               |
| 5       Move mixture       Move mixture       4       Intake interval from       1         6       Check order queue and goto       Intfor: Pen Plant.no: 2 Sta::Intake Order.goto: 7 Empty.goto: 9 From: 101       5       Intake interval from       1       1       1       1       1       1       1       1       1       1       1       1       1       1       1       1       1       1       1       1       1       1       1       1       1       1       1       1       1       1       1       1       1       1       1       1       1       1       1       1       1       1       1       1       1       1       1       1       1       1       1       1       1       1       1       1       1       1       1       1       1       1       1       1       1       1       1       1       1       1       1       1       1       1       1       1       1       1       1       1       1       1       1       1       1       1       1       1       1       1       1       1       1       1       1       1       1       1 </td <td>▶ 4 N</td> <td>Mix intake</td> <td>Intfor: Pen Plant.no: 1 Prep.: None From: 1 To: 72 3 Preperation</td> <td></td>                                                                                                    | ▶ 4 N         | Mix intake                                     | Intfor: Pen Plant.no: 1 Prep.: None From: 1 To: 72 3 Preperation                                    |                 |
| 6       Check order queue and goto       Check: Pen Plantno: 2 Sta::Intake Order.goto: 7 Empty.goto: 9 From: 101       * intake interval intitiation         7       Mix intake       Intfor: Pen Plantno: 2 Sta::Intake Order.goto: 9 Erom: 101       5       Intake interval intitiation       72         9       Check order queue and goto       Check: Pen Plantno: 1 Sta::Intake Order.goto: 4 Empty.gets: 10 From: 1 1       1       72       72         10       Check order queue and goto       Check: Pen Plantno: 2 Sta::Intake Order.goto: 7 Empty.goto: 11 From: 10T       1       72       1         11       Run empty       From: 0 To: 0 Time: 0 Wait to Empty: #       5       Intake interval to       72       1         12       Cleack order queue and goto       Check: Pen Plantno: 2 Sta::Intake Order.goto: 7 Empty.goto: 11 From: 10T       1       72       1       1       1       72       1       1       1       1       1       1       1       1       1       1       1       1       1       1       1       1       1       1       1       1       1       1       1       1       1       1       1       1       1       1       1       1       1       1       1       1       1       1       1       1       1       1                                                                                                    | 5 N           | Move mixture                                   |                                                                                                    |                 |
| /       Mixintake       initialize       initialize       initialitit       initit       initialize <td< td=""><td>6 C</td><td>Check order queue and goto</td><td>Check: Pen Plant.no.2 Sta.: Intake Order.goto: 7 Empty.goto: 9 From: 101 4 Intake Interval from</td><td></td></td<>                                                                                                    | 6 C           | Check order queue and goto                     | Check: Pen Plant.no.2 Sta.: Intake Order.goto: 7 Empty.goto: 9 From: 101 4 Intake Interval from     |                 |
| or         introver initiatule         initiatule         order queue         order queue <thorder queue<="" th="">         order queue</thorder>                                                                                                    |               | Mix intake                                     | Intro: Pen Plantno: 2 Prep.: None From: 101 10: 172 5 Intake interval to                            | 72              |
| 9         Check order queue and goto         Check order queue and goto                                                                                                    | - 8 N         | Move mixture                                   |                                                                                                    |                 |
| Interference         Clieck. Period         Clieck. Period         Clieck.                                                                                                    | - 9 0         | Check order queue and goto                     | Check: Pen Plantno: 1 Stallintake Order.goto: 4 Empty.goto-10 From: 1                               | 19              |
| In         Return         200         Clear order queue         200         Clear order queue         200 <t< td=""><td>11 0</td><td>Check order queue and golo</td><td>Check, Pen Plantho, 2 Stall make Order.goto, 7 Empty.goto, 11 From, 101</td><td></td></t<>                                                                                                    | 11 0          | Check order queue and golo                     | Check, Pen Plantho, 2 Stall make Order.goto, 7 Empty.goto, 11 From, 101                             |                 |
| 12         Clear of vier queue         20           13         Return         21           14         No activity         15           15         No activity         16           16         No activity         17           17         No activity         17           18         No activity         17           19         No activity         20           21         No activity         22           22         No activity         23           23         No activity         23                                                                                                    | 12            | Clear order queue                              | Plotte 0 10:0 Thite of wait to Empty. #                                                             |                 |
| 14         No activity         20           15         No activity         1           16         No activity         1           17         No activity         1           18         No activity         1           19         No activity         2           20         No activity         2           21         No activity         2           22         No activity         2           23         No activity         2                                                                                                    | 12 C          | Return                                         |                                                                                                    |                 |
| 15         No activity         21           16         No activity         11         11         11         11         11         11         11         11         11         11         11         11         11         11         11         11         11         11         11         11         11         11         11         11         11         11         11         11         11         11         11         11         11         11         11         11         11         11         11         11         11         11         11         11         11         11         11         11         11         11         11         11         11         11         11         11         11         11         11         11         11         11         11         11         11         11         11         11         11         11         11         11         11         11         11         11         11         11         11         11         11         11         11         11         11         11         11         11         11         11         11         11         11         11         11 <td>14 N</td> <td>Vo activity</td> <td></td> <td></td>                                                                                                    | 14 N          | Vo activity                                    |                                                                                                    |                 |
| 16         No activity         17         No activity         18         No activity         19         No activity         19         No activity         120         No activity         121         No activity         122         No activity         123         No activity         123         No activity         14         15         16         17         17         18         10         10         10         10         10         10         10         10         10         10         10         10         10         10         10         10         10         10         10         10         10         10         10         10         10         10         10         10         10         10         10         10         10         10         10         10         10         10         10         10         10         10         10         10         10         10         10         10         10         10         10         10         10         10         10         10         10         10         10         10         10         10         10         10         10         10         10         10         10         10         10                                                                                                    | 15 N          | No activity                                    |                                                                                                    |                 |
| 17         No activity         21           18         No activity         20           20         No activity         22           21         No activity         22           22         No activity         23           23         No activity         23                                                                                                    | 16 N          | No activity                                    |                                                                                                    |                 |
| 18         No activity         21           19         No activity         22           21         No activity         21           21         No activity         22           22         No activity         23                                                                                                    | 17 N          | No activity                                    |                                                                                                    |                 |
| 19         No activity           20         No activity           21         No activity           22         No activity           23         No activity                                                                                                    | 18 N          | No activity                                    |                                                                                                    | (2)             |
| 20         No activity           21         No activity           22         No activity           23         No activity                                                                                                    | 19 N          | No activity                                    |                                                                                                    |                 |
| 21     No activity       22     No activity       23     No activity                                                                                                    | 20 N          | No activity                                    |                                                                                                    |                 |
| 22         No activity           23         No activity                                                                                                    | 21 N          | No activity                                    |                                                                                                    |                 |
| 23 No activity                                                                                                    | 22 N          | No activity                                    |                                                                                                    |                 |
|                                                                                                    | 23 N          | No activity                                    |                                                                                                    |                 |
| 24 No activity                                                                                                    | 24 N          | Vo activity                                    |                                                                                                    |                 |
| 25 No activity                                                                                                    | 25 N          | No activity                                    |                                                                                                    |                 |
|                                                                                                    | •             |                                                | <u>&gt;</u>                                                                                         |                 |
| Close Inset programline Delete programline Inset programprocess Delete programprocess Scroll to first column when leaving table                                                                                                    | Close         | Insert programline Delet                       | e programline Insert programprocess Delete programprocess Scroll to trist column when leaving table |                 |
| Name         Blandetank 1 (Scale 1)                                                                                                    | 1             |                                                | Name Blandetank 1 (Scale 1)                                                                         |                 |
| Username supervisor 1 0,1                                                                                                    | Username      | supervisor                                     | 1 0,1                                                                                               |                 |
| Date 16.06-2021 07:07 Programprocess 9 Step 4: Waiting for equipment. Component no. 2 awat allocation                                                                                                    | Date          | 16-06-2021                                     | 07:07 Programprocess 9 Step 4: Waiting for equipment. Component no. 2 await allocation              | ~               |
| A shull find Running mode                                                                                                    | Antical di    |                                                | Running mode                                                                                        | $\checkmark$    |
| Activitiente 07.08 07.08 Soft alam: Switching from component 1 to alternative component 2                                                                                                    | Actual time   | 07:08                                          | 07:08 Soft alarm: Switching from component 1 to alternative component 2                             | ~               |
| Program clock 16-06-2021 03:00:00 Alarm mode (1) Status: Active                                                                                                    | Program clo   | 16-06-2021 03:00:00                            | Alarm mode CS Status: Active                                                                        | v .             |

- 16. Third main process step, is the intake line. It make an intake for the next pen in order queue.
- 17. Mix intake line 2. Set which Delivery plant no. is handled in this intake.
- 18. Mix intake line 4. Filter from which pen no. intake includes.
- 19. Mix intake line 5. Filter until which pen no. intake includes.

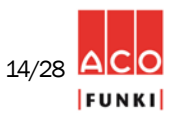

| ep no. | Name                       | Adivity                                                                   | Move mixture |
|--------|----------------------------|---------------------------------------------------------------------------|--------------|
|        | Order mixture              | Type: Multiphase Rec. Pen Plant.no.: 1 Sta: Intake Cond: Empty sensor     |              |
|        | Order mixture              | Type Multiphase Rec. Pen Plant.no. 2 Sta. Intake Cond. Empty sensor       |              |
|        | Check order queue and goto | Check: Pen Plant.no: 1 Stallintake Order.goto: 4 Empty.goto: 6 From: 1 To |              |
|        | Mix intake                 | Intfor Pen Plantno: 1 Prep.: None From: 1 To: 72                          |              |
|        | Move mixture               |                                                                           |              |
| -      | Check order queue and goto | Check Pen Plant no 2 Sta Intake Order goto 7 Empty goto 9 From 101        |              |
|        | Mixintake                  | Intfor Pen Planto: 2 Prep.: None From: 101 To: 172                        |              |
|        | Move mixture               |                                                                           |              |
|        | Check order queue and goto | Check Pen Plantno 1 Stal Intake Order goto 4 Empty goto: 10 From: 1 1     |              |
| )      | Check order queue and goto | Check: Pen Plant.no: 2 Sta.: Intake Order.goto: 7 Empty-pato 11 From: 101 |              |
|        | Run empty                  | From: 0 To: 0 Time: 0 Wait to Empty: #                                    |              |
|        | Clear order queue          |                                                                           |              |
|        | Return                     |                                                                           |              |
|        | No activity                |                                                                           |              |
|        | No activity                |                                                                           | (20)         |
|        | No activity                |                                                                           |              |
|        | No activity                |                                                                           | $\cup$       |
| 1      | No activity                |                                                                           |              |
| )      | No activity                |                                                                           |              |
|        | No activity                |                                                                           |              |
|        | No activity                |                                                                           |              |
|        | No activity                |                                                                           |              |
|        | No activity                |                                                                           |              |
|        | No activity                |                                                                           |              |
|        | No activity                |                                                                           |              |

Back Print Functions Test Cente ⇔⇒Ц会同日船日期山山上崇⊙中圆北⋉昏☞厘┓♪ ess no. 10 😨 1 Fodring anlarg 1 og anlæg 2 Start time 00:00 Plantino : 1 Sta Intake Cond Empty sensor Plantino : 2 Sta Intake Cond Empty sensor Intake Order odo: 4 Empty poto 5 From 1 eue and goto To section o 1 Sta Intake Order goto 4 E 1 Prep: None From: 1 To: 72 Time love mixture Theck order queue and goto antino 2 Stal Intake Orderigoto 7 Empty goto 9 From 10 Intino 2 Prep. None. From 101 To 172 oto: 4 Empty goto: 10 From: 1 oto: 7 Empty goto: 11 From: 1 21 22 Delete progra

| Programproces                                                                                                    | e rre. 10 🔍 1 Foding anlarg                                                                                                    | 1 og arlang 2 2 2art Sime (00.00                                                                                                    |                                                 |
|----------------------------------------------------------------------------------------------------|----------------------------------------------------------------------------------------------------|----------------------------------------------------------------------------------------------------|-------------------------------------------------|
| Ship Pool         N           1         0           2         0           2         0           3         C           4         M           5         M           6         C           7         M           8         M           9         C           11         R           12         C           13         R           14         N           15         N           16         N           17         N           20         N           22         N           23         N           25         N | ame  roker midure  roker midur | Advor<br>Type Multiphase Rec. Pan Plastno. 1 Sta. Italia Cond. Emply sensor<br>Type Multiphase Rec. Pan Plastno. 1 Sta Italia Cond. Emply sensor<br>Type Multiphase Rec. Pan Plastno. 1 Sta<br>Italia Plastno. 1 Play-Isolae From 1 To 72<br>Check Pen Plastno. 2 Sta Italia Code golo 7 Emply golo 9 From 101<br>Infor Pan Plastno. 2 Sta Italia Code golo 7 Emply golo 10 From 1<br>Check Pen Plastno. 2 Sta Italia Code golo 7 Emply golo 10 From 1<br>Dittor Pan Plastno. 1 Sta Italia Code golo 7 Emply golo 10 From 1<br>Dittor Pan Plastno. 1 Sta Italia Code golo 7 Emply golo 10 From 1<br>Plant Plantno. 2 Sta Italia Code golo 7 Emply golo 10 From 1<br>Plant Plantno. 2 Sta Italia Code golo 7 Emply golo 11 From 101<br>Plant Plantno. 2 Sta Italia Code golo 7 Emply golo 11 From 101<br>Plant Dittor Pantno. 2 Sta Italia Code golo 7 Emply golo 11 From 101<br>Plant Dittor Pantno. 2 Sta Italia Code golo 7 Emply golo 11 From 101<br>Plant Dittor Pantno 7 Sta Italia Code golo 7 Emply golo 11 From 101<br>Plant Dittor Pantno 7 Sta Italia Planta Code golo 7 Emply golo 11 From 101<br>Plant Dittor Pantno 7 Sta Italia Planta Plant Plant Plant Plant<br>Plant Dittor Pantno 7 Plant Planta Planta Plant Plant Plant Plant<br>Plant Dittor Pantno 7 Plant Plant Planta Planta Plant Plant Plant Plant<br>Plant Plant Pl | 23                                              |
| Close                                                                                                    | Insert programline                                                                                                    | Delete programpinoess Delete programpinoess Delete programpinoess                                                                                                    | course<br>table<br>Name Electricask 1 (Scale 1) |
| Usemame                                                                                                    | supervisor                                                                                                    | 1 0,1                                                                                                    | NUMES Descention of the second                  |
| Usemame<br>Date<br>Actual time<br>Program clo                                                                                                    | supervisor<br>16-06-2821<br>07:11<br>Ck 16-06-2821 03:00:00                                                                                                    | t 0.1 CF11 Programproces 5 Skp 11: Wating to finah Active Deliveres Rumning mode Atam mode                                                                                                    |                                                 |

20. Fourth main process step, is move mixture. After intake, this process line starts counters and equipment, to ensure correct transport line is started in the correct order.

21. Fifth main process step, is run empty function. This is used as delay function, insuring portions transported in chain(-s), end before leaving process.

22. Run empty line 4. If value is "1", process waits on chain(-)s in idle.

If more Delivery plants in the setup, "Order mixture", "Check order queue and go to", "Mix intake" and "Move mixture", are done simultaneously to make feedings as efficient as possible.

23. "Return" is process line used to get back to loop handling start and pause times.

U-1050\_ENG

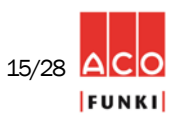

- Batches transported in circuits, are on time-based calculations. Valve distances are measured, but recalculated into time, when system is installed.
- Dosing portion from buffer container into chain stops on either sensor or an calculated distribution speed. When feeding small portions, less than necessary to activate buffer container sensor. Dosing is done according to distribution speed in system settings. If sensor is activated in buffer container, it will dose until empty, plus adjustable "free before empty time" in system settings.
- From scale, it is optional to connect two main drive units (circuits), and on each main circuit add up to 9 sub circuits. The main circuits called "Delivery plant level 1", and sub circuits called "Delivery plant level 2-10".
- There are many adjustable pause/security settings. Among others:
  - Pause before portion
  - Pause after portion
  - Pause between portions
  - Extra pause in percent of valve distance
  - Max emptying time on each buffercontainer
  - Afterflow delay on emptying scale
- Between each feeding, circuits are empty, creating less load on drive unit when starting after a pause time.
- If hard alarming on component intake, "Active deliveries" will continue until finalized. This minimizes stress on chain, while a full stop with feed in circuit places more stress on chain, after reset of alarm.

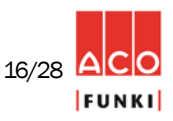

### **Procedure for entering Curves**

- 1. Mouse click on icon "Feed curve".
- 2. Curve name.
- 3. Enter mixture number in columns feeding no. mix 1, mix 2 etc. if used in program processes intake and distribution lines.

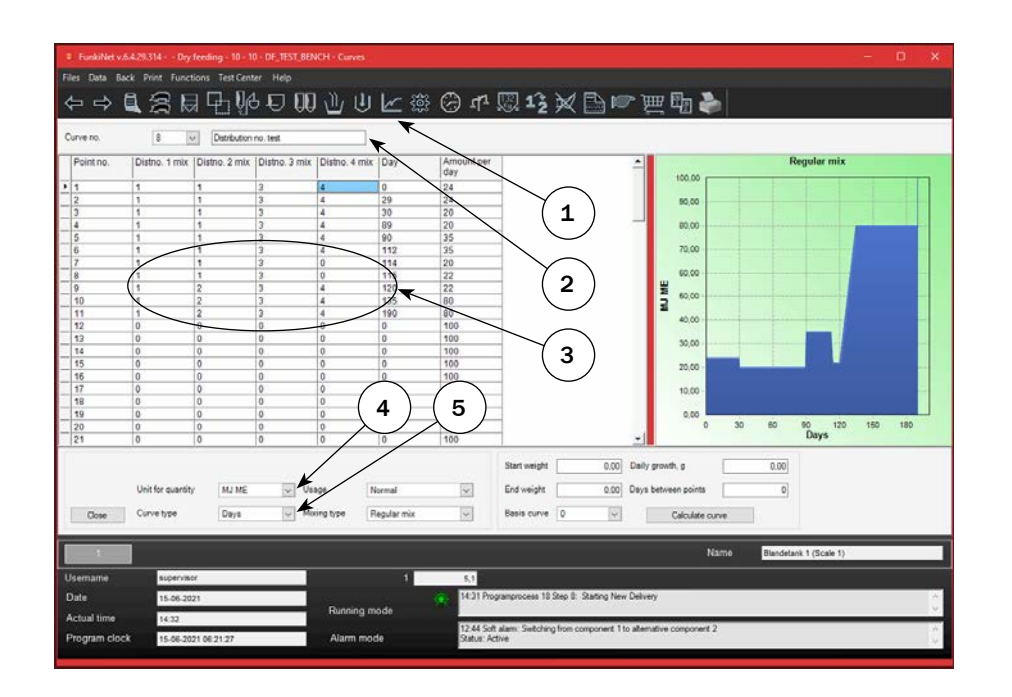

### 8.1 Solid feed mix curve (Day based)

4. Check if "Unit for quantity" is correct. (Normally MJ ME).

5. Check if "Curve type" is correct. (Normally days by sows and weight by piglets and fattening pigs).

### 8.2 Solid feed mix curve (Weight based)

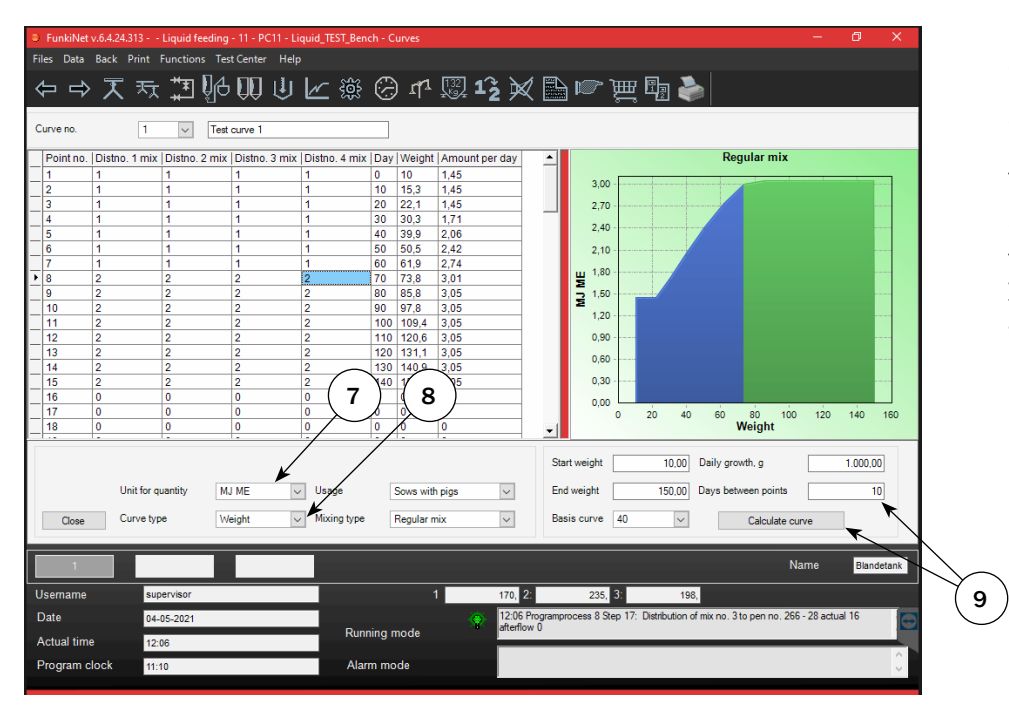

7. Check if "Unit for quantity" is correct. (Normally MJ ME).

8. Check if "Curve type" is correct. (Normally weight by piglets and fattening pigs).

9. It is possible to adjust curves to farm specific growth data. Update your curve with current daily gain in gram" (Gompertz model).

U-1050\_ENG

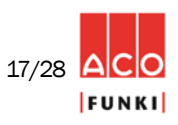

1. Works the same way as feed curve for solid mix (section 8.1), just select Multiphase mix in column mixing type.

Multiphase mix means that the mix changes from one to another combination. Multiphase on a single pen is possible in FunkiNet Single Dry!

| <ol> <li>FunkiNet v.</li> </ol> | 6.4.29.314 Dry fi | reding - 10 - 10 | DF_TEST_BENCH     | Curves      |                         |         |              |             |               |             |              |          |          |            |            | ÷      | D   | ×      |
|---------------------------------|-------------------|------------------|-------------------|-------------|-------------------------|---------|--------------|-------------|---------------|-------------|--------------|----------|----------|------------|------------|--------|-----|--------|
| Files Data Bi                   | ick Print Functio | ons Test Cente   | Help              |             |                         | ~ -     | 4 III 4      | <u> </u>    |               | -           | . ത          | <b>•</b> |          |            |            |        |     |        |
| ⊕ ¢                             |                   | रम्न शुरु        | F AA /            |             | <u>w</u> 365            | िन      | 1 (2) 1      | 2 🕺         |               | イ油          |              | ۲        |          |            |            |        |     |        |
| Curve no.                       | 31 0              | Test             |                   | - 1         |                         |         |              |             |               |             |              |          |          |            |            |        |     |        |
|                                 |                   | 1 1.000          |                   |             |                         |         |              |             |               |             |              |          |          | ld-h       | . Internet |        |     |        |
| Point no.                       | Distno, 1 mix     | Day              | amount per<br>day |             |                         |         |              |             |               | -           |              |          | MU       | rupnase    | with scale | ,      |     | _      |
| ► 1                             | 1                 | 0                | 1,7               |             |                         |         |              |             |               |             | 3,00 -       |          |          |            |            |        |     | -      |
| 2                               | 1                 | 7                | 1,89              |             |                         |         |              |             |               |             |              |          |          |            |            |        |     |        |
| 3                               | 1                 | 14               | 2,14              |             |                         |         |              |             |               |             | 2,10         |          | 1.       |            |            |        |     |        |
| - 4                             | 1                 | 21               | 2,36              |             |                         |         |              |             |               |             | 2,40         |          | 1        |            |            |        |     |        |
| - 5                             | 1                 | 28               | 2,5/5             |             |                         |         |              |             |               |             |              |          |          |            |            |        |     |        |
| 7                               | 1                 | 42               | 2.70              |             |                         |         |              |             |               |             | 2,10         |          |          |            |            |        |     |        |
| 8                               | 2                 | 49               | 3.05              |             |                         |         |              |             |               |             | 1.00         |          |          |            |            |        |     |        |
| 9                               | 2                 | 56               | 3.05              |             |                         |         |              |             |               |             | ₩ 1,000      |          |          |            |            |        |     |        |
| 10                              | 2                 | 63               | 3.05              |             |                         |         |              |             |               |             | 1,50         |          |          |            |            |        | -   |        |
| 11                              | 3                 | 70               | 3.05              |             |                         |         |              |             |               |             | 2            |          |          |            |            |        |     |        |
| 12                              | 3                 | 77               | 3,05              |             |                         |         |              |             |               |             | 1,20         |          |          |            |            |        |     | -      |
| 13                              | 3 1               | 84               | 3,05              |             |                         |         |              |             |               |             | 0.90         |          |          |            |            |        |     |        |
| 14                              | 3                 | 91               | 3,05              |             | $\sim$                  |         |              |             |               |             | 0,00         |          |          |            |            |        |     |        |
| - 15                            | 0                 | 0                | 0                 |             | $\langle \cdot \rangle$ | \       |              |             |               |             | 0,60         |          |          |            |            |        |     |        |
| 16                              | 0                 | 0                | 0                 |             | (1                      | )       |              |             |               |             |              |          |          |            |            |        |     |        |
| - 10                            | 0                 | 0                | 0                 |             | 入二ノ                     | /       |              |             |               |             | 0,30         |          |          |            |            |        |     |        |
| - 10                            | 0                 | 0                | 0                 | /           | $\gamma \gamma$         |         |              |             |               |             | 0.00         |          |          |            |            |        |     |        |
| 20                              | 0                 | 0                | 0                 |             |                         |         |              |             |               |             | 0,00         | 10       | 20 30    | 40 50      | 60 7       | 0 80   | 90  | 100    |
| 21                              | 0                 | 0                | 0                 |             |                         |         |              |             |               | -1          |              | 5 50390  | 807 (MC) | Day        | /s         | 0 2259 | 100 | 00000  |
|                                 |                   |                  | 3                 | /           |                         |         | Start wa     | inht [      | 30.00         | Daily or    | auth a       | i i      | 1.000    | 66         |            |        |     |        |
|                                 |                   |                  |                   |             |                         |         | 0101111      |             | 20.00         |             | A.1.0. 2     | _        | 1,000    | ***        |            |        |     |        |
|                                 | Unit for quantity | MJ ME            | V V               |             | 1                       |         | End wei      | pht         | 120.00        | Days be     | stween poir  | ts _     |          | 7          |            |        |     |        |
| Close                           | Curve type        | Days             | Mixing            | ype Mul     | tiphase with :          | scale 🔽 | Basis ci     | arve 0      | ~             | 1           | Calcula      | le curve |          |            |            |        |     |        |
|                                 |                   | Laka             |                   |             |                         |         | -            |             |               |             |              |          |          |            |            |        |     |        |
| 100                             | 12                |                  |                   |             |                         |         |              |             |               |             |              | Name     | Bla      | delark 1 ( | Scale 1)   |        | -   |        |
|                                 |                   |                  |                   |             |                         |         |              |             |               |             |              |          |          |            |            |        |     |        |
| Usemame                         | supervisor        |                  |                   |             |                         | 0,1     |              |             |               |             |              |          |          |            |            |        |     |        |
| Date                            | 16-06-2021        | 1                |                   |             |                         | 07:15   | Programpmons | s 9 Step 11 | Waiting to fi | inish Activ | e Deliveries |          |          |            |            |        |     | ^      |
| Actual time                     | 07:15             |                  | 100               | tunning mo- | de                      | -       |              |             |               |             |              |          |          |            |            | _      |     | ٧.     |
| in the second second            | 37:15             |                  | _                 |             |                         |         |              |             |               |             |              |          |          |            |            |        |     | ~      |
| Program cloc                    | 16-06-2021        | 1 03:00:00       |                   | Alarm mode  |                         |         |              |             |               |             |              |          |          |            |            |        |     | $\sim$ |

### 8.4 Multiphase mix curve (Weight based)

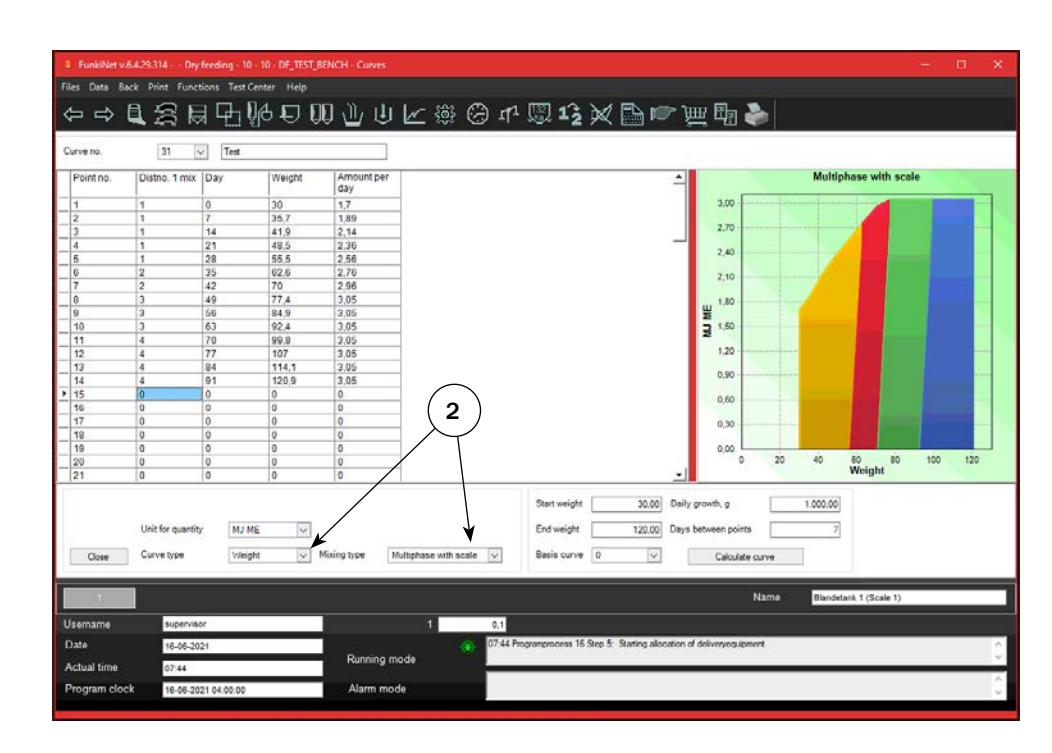

2. Works the same way as feed curve for solid mix (section 8.2), just select Multiphase mix in column mixing type.

Multiphase mix means that the mix changes from one to another combination. Multiphase on a single pen is possible in FunkiNet Single Dry!

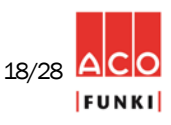

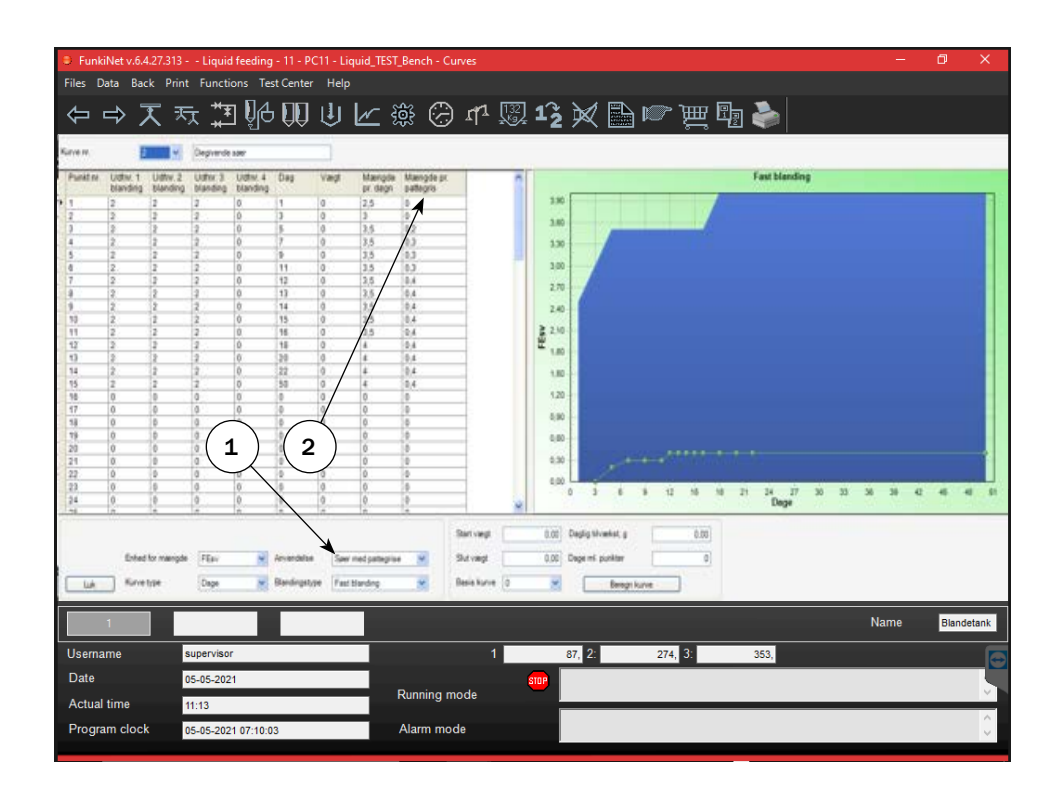

1. Select usage "Sows with pigs", when pregnant sows or farrowing sows with piglets are being fed.

2. Column "Amount per piglet" is the place to adjust quantity per piglet per day. Feed calculation will add values multiplied with number of sows and pigs chosen on pens.

### 9. Deliveryplant level

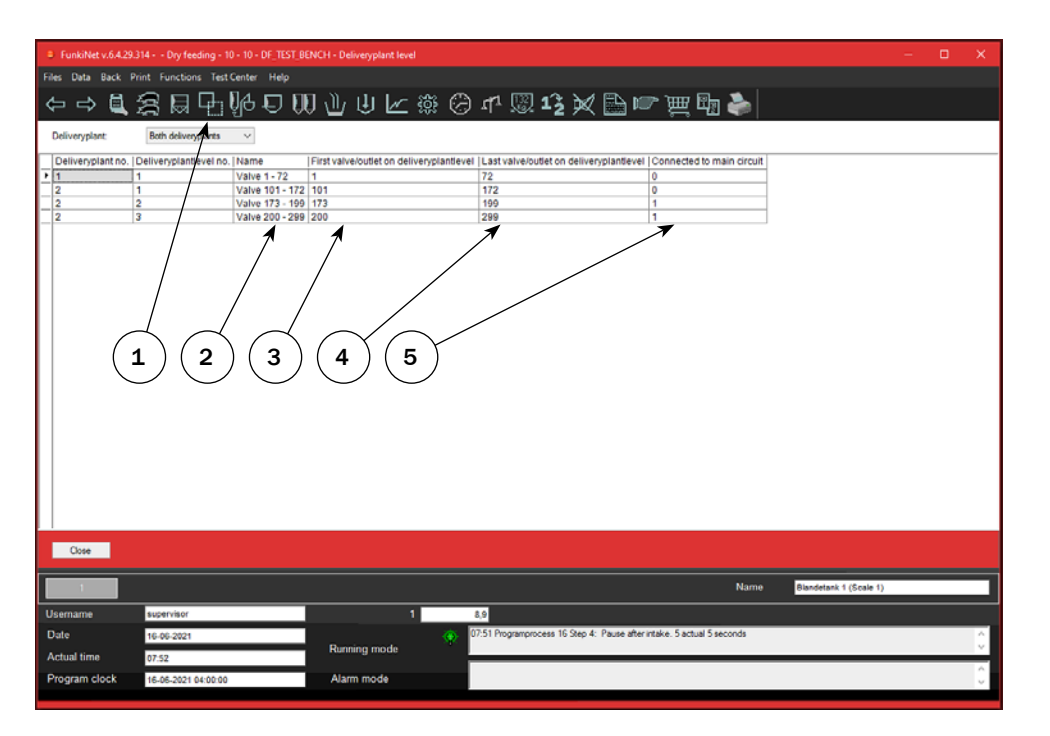

#### Procedure for entering Deliveryplant level:

1. Mouse click on icon "Deliveryplant level"

2. Deliveryplant level name

3. First valve on a deliveryplant level. (Circuit)

4. Last valve on a deliveryplant level. (Circuit)

5. When deliveryplant level is sub-circuit, it must be connected to a main circuit. Chose here which.

Settings on deliveryplant level, are system settings. These are not to be changed, and will, if wrong, make the FunkiNet program malfunction. Things like first valve/outlet on deliveryplantlevel, last valve/outlet on deliveryplantlevel, and connected to main circuit, are all system settings set up by ACO Funki technicians.

U-1050\_ENG

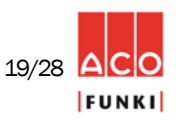

### **10.** Sections (Reading the consumption data for each section)

| FunkiNet v.6.4.29.314 Dry feeding     | g - 10 - 10 - DF_TEST_BENCH - Sections                 |                 |                                                |                             | – 🗆 🗙 |
|---------------------------------------|--------------------------------------------------------|-----------------|------------------------------------------------|-----------------------------|-------|
| Files Data Back Print Functions T     | Fest Center Help                                       |                 |                                                |                             |       |
| ⇔⇔ቘ≋፼₽                                | ╘╠╟╘╴╓║╢╢║                                             | 🗠 🕸 Θ 🗗 🖫       | 12 🗙 🗎 🖝 🛒                                     | E.                          |       |
| Section no.                           | alve 1 - 72                                            |                 | 3                                              |                             |       |
| Kg. 1                                 | 14.747,90 Group no.                                    | Pen data 0      | Outlet na                                      | Section settings            |       |
| Dry matter kg.<br>MJ ME<br>MJ NE<br>2 | 99.468.42<br>14.747.90<br>Veight kg.<br>Number of sows | ?               | Return outlet to.<br>Light time                | 0                           |       |
| Price                                 | 0,00 Number of pigs                                    | 0               | Distance in discs to overflow sensor           | 0                           |       |
| Crude protein kg.                     | 0,00 Mix no.                                           | 11              |                                                | Pen settings                |       |
| Phosphorus kg.                        | 0.00 Curve no.                                         | 11              | Minimum kg. per pen                            | 0,00                        |       |
| Water kg.                             | 0,00 Pen days                                          | 291             | Max. kg. per pen                               | 50,00                       |       |
| Daily water kg.                       | 0.00 Fix amount                                        | 5.00            | Summationunit per pen                          | Kg 🗸                        |       |
| Nitrogen kg.                          | 0.00 % of max. daily quanti                            | y?              |                                                |                             |       |
| Avarage weight kg.                    | 0.00 Pen status                                        | 5 Calculate f 🗸 |                                                |                             |       |
| Number of sows                        | 648                                                    | $\checkmark$    |                                                | Water / Temperature         |       |
| Number of pigs                        | 0                                                      |                 | Current waterusage (litre)                     | 0                           |       |
| Actual distribution kg                | 645,90                                                 |                 | Current temperature (celsius)                  | 0                           |       |
|                                       |                                                        |                 |                                                |                             |       |
|                                       |                                                        | <b>–</b>        |                                                |                             |       |
|                                       |                                                        |                 |                                                |                             |       |
|                                       |                                                        |                 |                                                |                             |       |
| Close                                 |                                                        |                 |                                                |                             |       |
|                                       |                                                        |                 |                                                |                             |       |
| 1                                     |                                                        |                 |                                                | Name Blandetank 1 (Scale 1) |       |
| Username supervisor                   |                                                        | 1 0,1           |                                                |                             |       |
| Date 16-06-2021                       |                                                        | 08:14 Programp  | process 16 Step 5: Starting allocation of deli | veryequipment               | ^     |
| Actual time 08:14                     | Running me                                             | ode             |                                                |                             | ~     |
| Program clock 16-06-2021 04:00        | D:00 Alarm mod                                         | e               |                                                |                             | 0     |
|                                       |                                                        |                 |                                                |                             |       |

### **Procedure for entering Section**

1. Mouse click on icon "Sections"

### 2. Section name

3. In section, you see a summary of feeding consumption for this section. Here it is selectable which unit is shown on pens. Summation resets manually in section and will NOT affect values on pens.

4. Changing various pen settings, as number of pigs, curve no., mix no. etc. is possible to do on all pens in one section. The difference is that a change here reflects on all the pens in the section. It is often a great help when filling or emptying a section, as when delivering pigs to the slaughter house.

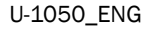

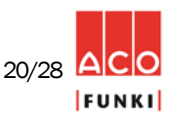

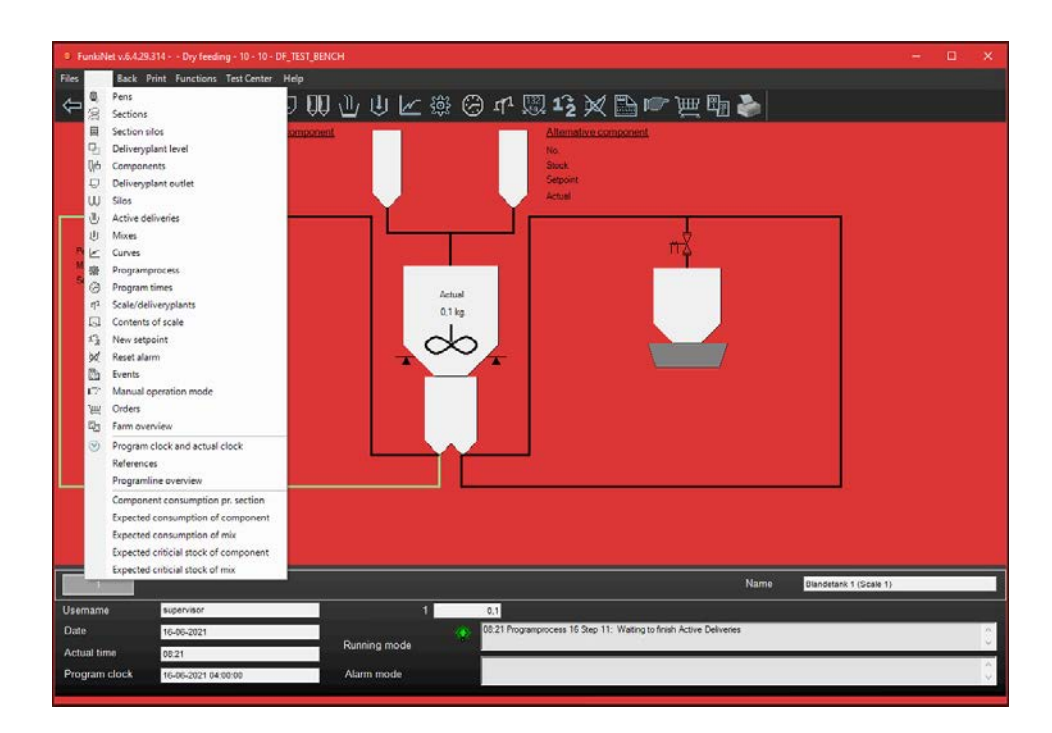

#### Procedure for entering component overview

- 1. Mouse click on "Data"
- 2. Chose "Component consumption pr. Section".

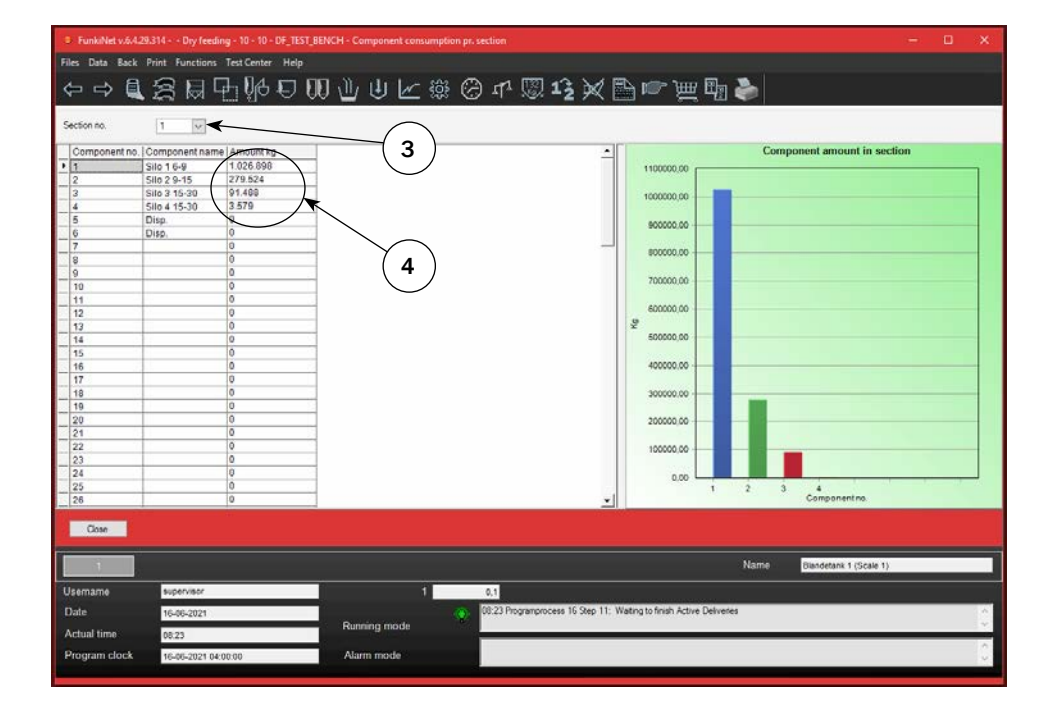

3. Select which section you wish to view.

4. Values shown is consumption since last reset. Reset is done manually, by entering 0 instead of shown values.

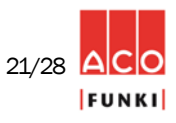

The daily adjustment of number of pigs and feed amounts is done at pens in following columns

2. **Days.** Here you enter day of their cycle.

3. **Weight.** Enter pigs' weight here. After entering value, weight will calculate automatically from curve specified in the pen, at every midnight calculation.

4. **No. of sows**. For pens with lactating sows possibly with piglets, enter the number of sows in this column, number of piglets, weaners or finishers are entered in column Pigs.

|      | FunkiN   | et v.ö./ | 1,29,314 | Dry feedi     | ng - 10 - 10 - DF_TE | ST_BENCH - Per | ns                 |                 |                    |                   |                                      |           |                | 8        | - 0          | ×         |
|------|----------|----------|----------|---------------|----------------------|----------------|--------------------|-----------------|--------------------|-------------------|--------------------------------------|-----------|----------------|----------|--------------|-----------|
| File | s Data   | Back     | e Print  | Functions     | Test Center Help     |                |                    |                 |                    |                   |                                      |           |                |          |              |           |
| a.   |          | E        | 1 15     |               | 1.14.17              | 00.00          | du Les St          | 0               | 1001 a 🗘 3         |                   | 🐡 1000 🗉 🗖                           |           |                |          |              |           |
| 4    |          | 2 🖣      | 1 I.     | ⇒ k≪l -       | 빈양이원                 | 00 🔟           | • 💌 🐯              |                 | S +2               | × 🗐 י             | ୍କ୍ର ଲି ଲି ଲି ଲି ଲି ଲି ଲି ଲି ଲି ଲି ଲ |           |                |          |              |           |
| F    | rom      | por      | 141      | To            | 1                    |                |                    |                 |                    |                   |                                      |           |                |          |              |           |
| 1    | Penno    | da       | Inchie   | ht Number e   | ana Number of        | nine Mix IDe   | istion +6 Deviatio | n dava   Deviat | on S. Distribution | a augentity ka    | % of max daily monthly               | Summation | Serlion on     | Curve on | Mullinhase m | nir [ + ] |
|      | 4        | 12       | 6.0      | in freember o | A source from ber of | pigotinix (De  | o o                | 001510-0101     | 0.0                | doging with       | 10 or max, daily quantity            | 60640 4   | 4              | 7        | 44           | 10A 1     |
| -    | 2        | 50       | 62       | 0             | 0                    | 11 -           | 0                  |                 | 2.0                | - >               | 10                                   | 2242.0    | 1              | 7        | 11           |           |
| -    | - /      | 62       | 53       | 9             | 0                    | 11 .           | 0                  | 0               | 8.9                | 2                 | 10                                   | 56249.5   | 1              | 7        | 11           | -12       |
| -    | $\sim$   | 57       | 53       | - 0           | 0                    | 44             | 0                  | 0               | 8.9                |                   | 10                                   | 59350 3   | 1              | 7        | 11           | -         |
| -1   |          | 12       | 63       | 9             | -                    | 11 -           | 0                  | 0               | 8.9                | /                 | 10                                   | 67752.9   | 1              | 7        | 11           | -         |
|      | 1        | 3        | 53       | 9             | 0                    | 44             | 0                  | 0               | 0                  |                   | 10                                   | 60605.1   | 4              | 7        | 44           |           |
| -    | ~ ~      | 53       | 53       | 9             | 0                    | 11 -           | 0                  | 0               |                    | $\sim$            | 10                                   | 38475.5   | 1              | 7        | 11           | -         |
|      | -        | 63       | 53       | 9             | 0                    | 11 .           | 0                  | 0               | 89                 | 3 )               | 10                                   | 31638.5   | 1              | 7        | 11           |           |
|      | 9        | 53       | 53       | 9             | 0                    | 11 -           | 0                  | 0               | 9                  |                   | 10                                   | 33081     | 1              | 7        | 11           |           |
| -    | 10       | 63       | 63       | 9             | <b>a</b> 0           | 11 .           | 0                  | 0               | 89                 |                   | 10                                   | 27799.5   | 1              | 2        | 11           | -         |
| 1    | 11       | 54       | 54       | 9             | 0                    | 11 -           | 0                  | 0               | 9                  |                   | 10                                   | 19512.1   | 1              | 7        | 11           |           |
| -    | 12       | 54       | 54       | 9             | 0 4                  | 4 11           | 0                  | 0               |                    | 4                 | 10                                   | 227027    | 1              | 7        | 11           | -         |
|      | 13       | 54       | 54       | 9             | 0                    | 11 -           | 0                  | 0               | 9.4                | • /               | 10                                   | 44178.8   | 1              | 7        | 11           |           |
| -    | 14       | 54       | 54       | 9             | 0                    | 11 -           | 0                  | 0               | 9.4                |                   | 10                                   | 39887     | 1              | 7        | 11           | -         |
|      | 15       | 54       | 54       | 9             | 0                    | 11 -           | 0                  | 0               | 8.5                |                   | 10                                   | 40679.2   | 1              | 7        | 11           |           |
|      | 16       | 54       | 54       | 9             | 0                    | 11 -           | 0                  | 0               | 8.8                |                   | 10                                   | 31257.4   | 1              | 7        | 11           |           |
| -    | 17       | 54       | 54       | 9             | 0                    | 11 -           | < 0                | 0               | 8.8                | 5                 | 10                                   | 32738     | 1              | 7        | 11           | -         |
|      | 18       | 54       | 54       | 9             | 0                    | 11 -           | 0                  | 0               | 9                  |                   | 10                                   | 32515.5   | 1              | 7        | 11           |           |
|      | 19       | 54       | 54       | 9             | 0                    | 11 -           | 0                  | 0               | 9.3                |                   | 10                                   | 33968.1   | 1              | 7        | 11           |           |
| - 3  | 20       | 63       | 63       | 9             | 0                    | 11 -           | 0                  | 0               | 8.7                |                   | 10                                   | 39865.3   | 1              | 7        | 11           |           |
|      | 21       | 63       | 63       | 9             | 0                    | 11 -           | 0 -                | < 0             | 8.9                | $\sim$            | 10                                   | 26036.9   | 1              | 7        | 11           | -         |
|      | 22       | 63       | 63       | 9             | 0                    | 11 -           | 0                  | 0               | 9.4                | 0                 | 10                                   | 342122    | 1              | 7        | 11           |           |
|      | 23       | 63       | 63       | 9             | 0                    | 11 -           | 0                  | 0               | 8,5                |                   | 28.8                                 | 31993.1   | 1              | 7        | 11           |           |
| -    | 24       | 63       | 63       | 9             | 0                    | 11 -           | 0                  | 0               | 8.9                | _                 | 29.7                                 | 43315.1   | 1              | 7        | 11           | _         |
|      | 25       | 63       | 63       | 9             | 0                    | 11 -           | 0                  | 0               | 8,9                |                   | 29,7                                 | 56551,4   | 1              | 7        | 11           |           |
|      | 26       | 63       | 63       | 9             | 0                    | 11 -           | 0                  | 0               | 9                  | 7                 | 30                                   | 18958,9   | 1              | 7        | 11           | -         |
| •    |          |          |          |               |                      |                |                    |                 |                    | • _               |                                      |           |                |          |              | >         |
| 1    |          |          | -        | an an a       | and the second       | and the second |                    |                 |                    |                   |                                      |           |                |          |              |           |
| 8    | Close    |          | Go       | to section    | Add sow              | Delete         | sow Mo             | ve sow          | Sow search         |                   |                                      |           |                |          |              |           |
| -    | _        | _        | -        |               |                      |                |                    |                 |                    |                   |                                      |           |                |          |              |           |
|      |          |          |          |               |                      |                |                    |                 |                    |                   | N                                    | ume B     | landetank 1 (S | cale 1)  |              |           |
| Ue   | emarne   |          |          | upervisor     |                      |                | 4                  | 9.1             |                    |                   |                                      |           |                |          |              |           |
| 1    |          |          |          |               |                      | 100            |                    |                 |                    |                   | and the same state of the same       |           |                |          |              |           |
| D    | ate      |          |          | 6-06-2021     |                      |                |                    | 09.02 P         | rogramprocess 16 S | tep 5: Waiting fo | r butter container 1                 |           |                |          |              | 0         |
| A    | tual tim | 10       |          | 10.02         |                      | Runn           | iing mode          |                 |                    |                   |                                      |           |                |          |              | 1.1       |
|      |          |          |          |               |                      |                |                    |                 |                    |                   |                                      |           |                |          |              | ~         |
| Pr   | ogram    | clock    |          | 16-06-2021 04 | 00.00                | Alan           | mmode              |                 |                    |                   |                                      |           |                |          |              | 4         |
|      |          |          |          |               |                      |                |                    |                 |                    |                   |                                      |           |                |          |              |           |

5. **Deviation +/-** from normal volume/sick curve. In this field enter a (+) or (-) sign. The sign determines whether the deviation must be positive or negative relative to the normal amount

6. **Deviation days** from normal volume/sick curve. In this field, enter the number of days of deviation. Entering 0 days means deviation will be either positive or negative to the normal amount.

7. **Deviation in %** from normal volume/sick curve. This number represents the percentage deviation of the normal amount. Deviation will reduce gradually as deviation days reduces.

8. **Section** in which valve is included.

9. **Curve** used for calculating intake and distribution. If value is "0" pens are fed a fixed quantity.

10. **Multiphase** mix shows how last order was combined.

11. **Distribution overview** shows distribution the last 4 days. Value shown is what selected in "Summation per pens" in "Section" data.

| 5 Funki     | Net v.6.4.29.31 | 4 Dry fee  | eding - 10 - 10 - DF_1 | EST_BENCH - Pens             |                       |                     |                          |                               |                        | - 200  | ۵ | ×   |
|-------------|-----------------|------------|------------------------|------------------------------|-----------------------|---------------------|--------------------------|-------------------------------|------------------------|--------|---|-----|
| Files Dat   | a Back Prin     | t Function | ns Test Center He      | dp.                          |                       |                     |                          |                               |                        |        |   |     |
|             | · A M           |            |                        | 00 10 11                     | III - 602 -           |                     |                          | 2000 III - 1                  | e l                    |        |   |     |
| ₽ -         | Ə 🔍 Z           |            | 변형 눈                   |                              | 9 🗠 🍪 I               | 🖂 मन् 🚳             | 12 兴 🗎                   | 📠 न्न 👘                       |                        |        |   |     |
| From        | 200             | To         | 1 0                    |                              |                       |                     |                          |                               |                        |        |   |     |
| Pen no      | Section no.     | Curve no.  | Multiphase mix         | Distribution Today           | Day -1 Distribution   | Day -2 Distribution | Day -3 Distribution      |                               |                        |        | _ |     |
| P 1         | 1               | 7          | 1 (91%) / 2 (9%)       | 134,3                        | 8.9                   | 161.2               | 161.3                    |                               |                        |        |   |     |
| 2           | 1 🔸             | 7          | 1 (01%) / 2 (0%)       | 134.4                        | 8.9                   | 170,4               | 161,8                    | (a)                           |                        |        |   |     |
| 3           | 1               | 7          | 1 (91%) / 2 (9%)       | 134,3                        | 9                     | 170,4               | 161,9                    | (8)                           |                        |        |   | _   |
| 4           | 1               | 7          | 1 (91%) / 2 (9%)       | 134,3                        | 9                     | 161,2               | 161,1                    |                               |                        |        |   |     |
| 5           | 1               | 7          | 1 (91%) / 2 (9%)       | 134,8                        | 9                     | 161.7               | 161,1                    | <u> </u>                      |                        |        |   |     |
| 6           | 1               | 7          | 1 (01%) / 2 (0%)       | 134,2                        | 9                     | 161,8               | 161,1                    | $\sim$                        |                        |        |   |     |
| 7           | 1               | 7          | 1 (91%) / 2 (9%)       | 134,7                        | 9                     | 161                 | 161.1                    |                               |                        |        |   |     |
| 8           | 1               | 7          | 1 (91%) / 2 (9%)       | 134,7                        | 8,9                   | 171,4               | 161,6                    | (9)                           |                        |        |   |     |
| 9           | 1               | 7          | 1 (91%) / 2 (9%)       | 134,3                        | 9,3                   | 169,7               | 161,5                    |                               |                        |        |   |     |
| 10          | 1               | 7          | 1 (91%) / 2 (9%)       | 134,6                        | 8,8                   | 152,2               | 161,2                    | $\smile$                      |                        |        |   |     |
| 11          | 1               | 7          | 1 (91%) / 2 (9%)       | 17.9                         | 41,2                  | 53,7                | 106,8                    | $\sim$                        |                        |        |   |     |
| 12          | 1               | 7          | 1 (91%) / 2 (9%)       | 17,7                         | 35.7                  | 63.6                | 107,1                    | $\langle \rangle$             |                        |        |   |     |
| 13          | 1               | 7          | 1 (91%) / 2 (9%)       | 18,6                         | 36                    | 53,7                | 107,6                    | -10                           |                        |        |   |     |
| 14          | 1               | 7          | 1 (91%) / 2 (9%)       | 18,1                         | 35.6                  | 44,6                | 107.6                    |                               |                        |        |   |     |
| 15          | 1               | 7          | 1 (91%) / 2 (9%)       | 17,8                         | 26.9                  | 45                  | 107,6                    |                               |                        |        |   |     |
| 16          | 1               | 7          | 1 (91%) / 2 (9%)       | 17,6                         | 26,7                  | 45,4                | 107,6                    | $\sim$                        |                        |        |   |     |
| 17          | 1               | 7          | 1 (91%) / 2 (9%)       | 17,6                         | 27.4                  | 45,1                | 107.4                    |                               |                        |        |   |     |
| 18          | 1               | 7          | 1 (91%) / 2 (9%)       | 17,9                         | 26,7                  | 44,3                | 108,2                    | (11)                          |                        |        |   |     |
| 19          | 1               | 7          | 1 (91%) / 2 (9%)       | 18.2                         | 27                    | 44,4                | 107.6                    |                               |                        |        |   |     |
| 20          | 1               | 7          | 1 (90%) / 2 (10%)      | 17 7                         | 27                    | 44,8                | 107,3                    | $r \cup$                      |                        |        |   |     |
| 21          | 1               | 7          | 1 (90%) / 2 (10%)      | 17.8                         | 26,8                  | 36,9                | 107,8                    |                               |                        |        |   |     |
| 22          | 1               | 7          | 1 (90%) / 2 (10%)      | 18,3                         | 27                    | 36,8                | 108                      |                               |                        |        |   |     |
| 23          | 1               | 7          | 1 (90%) / 2 (10%)      | 18,1                         | 20.8                  | 34.7                | 107,2                    |                               |                        |        |   |     |
| 24          | 1               | 7          | 1 (90%) / 2 (10%)      | 17,5                         | 26,8                  | 35,8                | 107,4                    |                               |                        |        |   |     |
| 25          | 1               | 7          | 1 (90%) / 2 (10%)      | 17.8                         | 27                    | 35,8                | 108,5                    |                               |                        |        |   |     |
| 26          | 1               | 7          | 1 (90%) / 2 (10%)      | 18,2                         | 26,9                  | 35.6                | 107,1                    |                               |                        |        |   | 1.2 |
| 27          | 1               | 7          | 1 (90%) / 2 (10%)      | 18,4                         | 27                    | 35,9                | 107,8                    |                               |                        |        |   | -   |
| -           |                 |            | 120 5000               | and the second second second | and the second second |                     | 1                        |                               |                        |        |   |     |
| Cice        | e Go            | to section | Add sow                | Delete so                    | W Move s              | ow Sow se           | arch                     |                               |                        |        |   |     |
| -           |                 |            |                        |                              |                       |                     |                          |                               |                        |        |   |     |
|             |                 |            |                        |                              |                       |                     |                          |                               | lame Blandetank 1 (Sci | sie 1) |   |     |
| Useman      | e               | supervisor |                        |                              | 1                     | 0,0                 |                          |                               |                        |        |   |     |
| Date        | 1               | 18.08.2021 |                        |                              | 10                    | 09.13 Programprov   | cess 16 Step 5: Starting | allocation of delivervequipme | n                      |        |   | -   |
| Actual ti   | -               | 40.12      |                        | Running                      | node 💦                |                     |                          |                               |                        |        |   | 1   |
| Prostual to |                 | 99.10      |                        |                              |                       |                     |                          |                               |                        |        |   | - 6 |
| Program     | i clock         | 16-06-2021 | 04.00:00               | Alarm r                      | node                  |                     |                          |                               |                        |        |   | 4   |
|             |                 |            |                        |                              |                       |                     |                          |                               |                        |        |   |     |

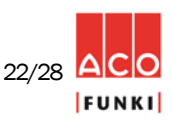

| O F        | unkiNet v                | .6.4.29.314       | Dry feeding - 10 | - 10 - DF_TEST_BE       | NCH - Active | deliveries                |                    |                   |                         |                      |        |          |                 | -          | × |
|------------|--------------------------|-------------------|------------------|-------------------------|--------------|---------------------------|--------------------|-------------------|-------------------------|----------------------|--------|----------|-----------------|------------|---|
| Files      | Data B                   | lack Print Fu     | unctions Test O  | enter Help              |              |                           |                    |                   |                         |                      |        |          |                 |            |   |
| ¢          | ⇒                        | 12                |                  | }¢€Q                    | ) 🕛 🕖        |                           | 🛱 🕗 📫              | 🛒 1°2 )           | K 🖹 🗆                   | ן ייַשָּ ו           | 12 2   |          |                 |            |   |
|            | Delivery<br>plant<br>no. | Receiver<br>no. / | Receiver type    | Valve Distance<br>[Sec] | Feed Length  | Feed<br>Position<br>[Sec] | Deliveryplant name | Setpoint in kg.   | Kg. in delivery<br>flow | Feed Valve<br>Status | Status | Order id |                 |            |   |
| <b>▶</b> ⊕ | 1                        | 11                | Pen              | 589                     | 63           | -176                      | Valve 1 - 72       | 9,0               | 9,1                     | 0                    | 1      | 355328   |                 |            |   |
| _ <b>Đ</b> | 1                        | 12                | Pen              | 590                     | 64           | -243                      | Valve 1 - 72       | 9,0               | 9,0                     | 0                    | 1      | 355329   |                 |            |   |
| -E         | 1                        | 13                | Pen              | 591                     | 54           | -310                      | Valve 1 - 72       | 9,0               | 9,0                     | 0                    | 1      | 355330   | -               |            |   |
|            | 1                        | 14                | Pen              | 592                     | 55           | -368                      | Valve 1 - 72       | 9,0               | 9,0                     | 0                    | 1      | 355331   |                 |            |   |
| - 6        | 1                        | 15                | Pen              | 593                     | 53           | -420                      | Valve 1 - 72       | 9.0               | 9,0                     | 0                    | 1      | 355332   | - 7             | 1)         |   |
| - <u></u>  | 1                        | 17                | Pen              | 595                     | 54           | -539                      | Valve 1 - 72       | 9.0               | 8.9                     | 0                    | 1      | 355334   | -  `            | $\bigcirc$ |   |
| - ±        | 1                        | 18                | Pen              | 596                     | 0            | -596                      | Valve 1 - 72       | 9,0               | 9,3                     | 0                    | 1      | 355335   | -               |            |   |
| - ±        | 2                        | 111               | Pen              | 365                     | 28           | 0                         | Valve 101 - 172    | 5,0               | 4,9                     | 1                    | 1      | 355338   | 1               |            |   |
| _ <b>•</b> | 2                        | 112               | Pen              | 366                     | 52           | -43                       | Valve 101 - 172    | 5,0               | 5,0                     | 0                    | 1      | 355339   |                 |            |   |
| _ Đ        | 2                        | 113               | Pen              | 368                     | 39           | -111                      | Valve 101 - 172    | 5,0               | 5,0                     | 0                    | 1      | 355340   | _               |            |   |
|            | 2                        | 114               | Pen              | 369                     | 39           | -169                      | Valve 101 - 172    | 5,0               | 5,0                     | 0                    | 1      | 355341   | _               |            |   |
| -13        | 2                        | 115               | Pen              | 371                     | 39           | -228                      | Valve 101 - 172    | 5,0               | 5,0                     | 0                    | 1      | 355342   |                 |            |   |
|            | 2                        | 110               | Pen              | 372                     | 40           | -284                      | Valve 101 - 172    | 5,0               | 5.1                     | 0                    | 1      | 300343   | -               |            |   |
|            |                          |                   | 2                | 3 (                     | 4 (          | 5                         | 6 7                | )                 |                         | / ·                  |        |          |                 |            |   |
| E          | Close                    |                   |                  |                         |              |                           |                    |                   |                         |                      |        |          |                 |            |   |
|            | 1                        |                   |                  |                         |              |                           |                    |                   |                         |                      | I      | Name     | Blandetank 1 (S | cale 1)    |   |
| Use        | mame                     | supe              | rvisor           |                         |              | 1                         | 9,4                |                   |                         |                      |        |          |                 |            |   |
| Dat        | 9                        | 16-06             | 5-2021           |                         |              |                           | () 11:12 Prog      | ramprocess 3 Step | 5: Active Delive        | ry Created           | _      |          |                 |            | ^ |
| Actu       | ual time                 | 11:12             | 2                |                         | Running      | mode                      |                    |                   |                         |                      |        |          |                 |            | ~ |
| Pro        | gram clo                 | ck 16-06          | 5-2021 08:00:00  |                         | Alarm n      | node                      |                    |                   |                         |                      |        |          |                 |            | Û |
|            |                          |                   |                  |                         |              |                           |                    |                   |                         |                      |        |          |                 |            |   |

### **Procedure for entering Active deliveries**

1. Mouse click on icon "Active deliveries"

Active deliveries is an overview facility, to check where portions have reached in circuits:

2. Deliveryplant no. shows which deliveryplant to deliver to.

3. Receiver no. Shows, which pen to deliver.

4. Valve distance [sec]. When order taken and dump into buffercontainer, active delivery starts, and valve distance show.

5. Feed length [sec]. After registering delivery start, feed length will increase, as long as portion is dosed out of buffer container.

6. Feed position [sec]. This count down from feed placed in buffer container, until it reach the pen. It shows the front end of a portion.

7. Feed position [sec]. When value reach "0" sec. Feed valve status changes from "0" to "1" and target valve at pen open. From this point Feed length [sec] starts counting down until "0", and when reaching "0" valve will close, and specific delivery will no longer show in the overview.

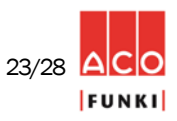

| FunkiNet v.6.4.29.314 D                                                                                                    | ry feeding - 10 - 10 - DF_TEST_BEN                                                                                                    | CH - Backup  |                                                            |      |                        | - | × |
|----------------------------------------------------------------------------------------------------|----------------------------------------------------------------------------------------------------|--------------|------------------------------------------------------------|------|------------------------|---|---|
| Files Data Back Print                                                                                                    | Test Center Help                                                                                                    |              |                                                            |      |                        |   |   |
| Automatic backup folder<br>Automatic backup every<br>One backupfle per data<br>Number of days to store backup<br>Date for last automatic backup | Users<br>Usersettings<br>Plant setup<br>Maintain language<br>General setup<br>Backup<br>Backup<br>Taring<br>Task Scheduling<br>Outlets<br>Feedingvalve groups<br>Background refill parameters |              | ௴፟፟፟፟፟ ⊈ 122 💥 🖺 🖙 ፹                                       |      |                        |   |   |
| Choose backup folder                                                                                                    | \FunkiNet autobackup                                                                                                    |              |                                                            |      |                        |   |   |
| Restore data Choose backup file Choose Source file Start restore                                                                                |                                                                                                    |              |                                                            |      |                        |   |   |
| Close                                                                                                    |                                                                                                    |              |                                                            |      |                        |   |   |
|                                                                                                    |                                                                                                    |              |                                                            | Name | Blandetank 1 (Scale 1) |   |   |
| Username superv                                                                                                    | isor                                                                                                    | 1 13         | .2                                                         |      |                        |   |   |
| Date 16-06-2                                                                                                    | 2021                                                                                                    | Running mode | 9:24 Programprocess 16 Step 5: Waiting for buffer containe | er 1 |                        |   | Û |
| Program clock 16-06-2                                                                                                    | 2021 04:00:00                                                                                                    | Alarm mode   |                                                            |      |                        |   | 0 |
| 10.001                                                                                                    |                                                                                                    |              |                                                            |      |                        |   |   |

It is very important to ensure, a backup is done in a safe media daily. When starting a new facility, service engineer will ensure that system backup is set automatically.

#### Note:

It is farmer's responsibility to make a safe backup once a day.

1. To verify that system is set up properly, go to "Functions" in menu bar and select "Backup". The page above will appear on your screen.

2. Ensure that backup folder is pointing towards a safe drive - normally external USB memory stick. There will always be 2 pcs. USB connector delivered per controller. Change USB stick once a week and restore in case of breakdown. Must never be older than one week.

In the column "Number of days the backup data is stored" it is possible to determine how many days back you want to save a backup file.

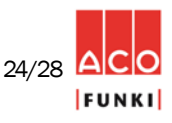

### **14. Events (Logfile)**

| ■ FunkiNet v  | v.6.4.29.314 - | - Dry feeding    | - 10 - 10 - DF_T | EST_BE | NCH - Events                                                                                                    |               |                  |                          |             |                                                         | ×        |
|---------------|----------------|------------------|------------------|--------|----------------------------------------------------------------------------------------------------|---------------|------------------|--------------------------|-------------|---------------------------------------------------------|----------|
| Files Data E  | Back Print     | Functions Te     | est Center He    | lp     |                                                                                                    |               |                  |                          |             |                                                         |          |
| 4 N           | e 7            |                  |                  |        | л W                                                                                                    | _ ഹം          |                  | 📶 [122] 📣 🔪              | 1 E         |                                                         |          |
| $( \ominus )$ | 4,22           | 5 🗟 년            | ĴÅlþ fr∖         | Û      | ᡛ᠘ᢆᡣ                                                                                                    | " 第           | ر (ت) ا          | ¶* \$\$ <b>12</b> 9      | K 📑         | ) 🖤 ) 🖳 🧐 🧼 🛛 🗤 👘                                       |          |
| $\cap$        |                |                  |                  |        |                                                                                                    |               |                  |                          |             | K                                                       |          |
| Soit alarm    |                |                  | <b>^</b>         | St     | art date 15.                                                                                                    | juni 2021     |                  | +                        | $\bigcap$   |                                                         |          |
| Manual ope    | ration         | $\bigcirc$       |                  | Pe     | eriod (days) 1                                                                                                    |               | ~                |                          | <b>(</b> 2  |                                                         |          |
| Coperation s  | status         | (4)              | -                | Г      | Scroll grid to top whe                                                                                                    | n receiving r | new logeven      | (3                       | $) \sim$    | / ( <b>1</b> )                                          |          |
|               | 05             | $\bigcirc$       |                  |        | journing not cop into                                                                                                    |               |                  |                          |             | $\bigcirc$                                              |          |
| Event no.     | Username       | SMS number       | Time             |        | Group                                                                                                    | Scale no.     | Actual kg        | Programprocess no.       | Step no.    | Description                                             | <b>_</b> |
| ▶ 7312088     |                |                  | 15-06-2021 -     | 18:24  | Manual operation                                                                                                    | 0             | 0                | 0                        | 0           | Operationmode changed from Stop to Auto                 |          |
| 7312086       | supervisor     |                  | 15-06-2021 -     | 18:22  | Manual operation                                                                                                    | 0             | 0                | 0                        | 0           | Operation reset                                         |          |
| 7312085       | supervisor     |                  | 15-06-2021 -     | 18:22  | Manual operation                                                                                                    | 0             | 0                | 0                        | 0           | Soft alarm reset                                        |          |
| 7312080       |                |                  | 15-06-2021 -     | 18:15  | Manual operation                                                                                                    | 0             | 0                | 0                        | 0           | Operationmode changed from Stop to Auto                 |          |
| 7312079       |                |                  | 15-06-2021 -     | 18:15  | Manual operation                                                                                                    | 0             | 0                | 0                        | 0           | Operationmode changed from Auto to Stop                 |          |
| /312078       |                |                  | 15-06-2021 -     | 18:14  | Manual operation                                                                                                    | 0             | 0                | 0                        | 0           | Operationmode changed from Stop to Auto                 |          |
| 7312076       | supervisor     |                  | 15-06-2021 -     | 18:13  | Manual operation                                                                                                    | 0             | 0                | 0                        | 0           | Operation reset                                         |          |
| 7312075       |                |                  | 15-06-2021 -     | 17:04  | Manual operation                                                                                                    | 0             | 0                | 0                        | 0           | Operationmode changed from Auto to Stop                 |          |
| 7312074       |                |                  | 15-06-2021 -     | 17:04  | Manual operation                                                                                                    | 0             | 0                | 0                        | 0           | Operationmode changed from Stop to Auto                 |          |
| 7312073       |                |                  | 15-00-2021 -     | 14.57  | Manual operation                                                                                                    | 0             | 0                | 0                        | 0           | Operationmode changed from Auto to Stop                 |          |
| 7312069       | supervisor     |                  | 15-00-2021 -     | 14.00  | Manual operation                                                                                                    | 0             | 0                | 0                        | 0           | Operationmode changed from Stop to Auto                 |          |
| 7312008       | supervisor     |                  | 15-00-2021-      | 14.00  | Manual operation                                                                                                    | 0             | 0                | 0                        | 0           | Uperationmode changed from Auto to Stop                 |          |
| 7312040       | supervisor     |                  | 15-00-2021-      | 14.01  | Manual operation                                                                                                    | 0             | 0                | 0                        | 0           | Hard arann reset                                        |          |
| 7312045       |                | •                | 15-00-2021-      | 14.01  | Hard alarm                                                                                                    | 0             | 0                | 1                        | 0           | Max scale emplying time exceeded on deliveryplant no. 1 |          |
| 7212044       | supervisor     |                  | 15-06-2021 -     | 14:51  | Hard alarm                                                                                                    | 0             | 0                | 1                        | 6           | Max scale emptying time exceeded on delivery/lant no. 1 |          |
| 7212043       | eunonvieor     | $\rightarrow$ –  | 15-06-2021 -     | 14:50  | Manual operation                                                                                                    | 0             | 0                | 0                        | 0           | Wax scale emptying time exceeded on deriveryplancho. T  |          |
| 7212042       | supervisor     |                  | 15-06-2021 -     | 14:50  | Hard alarm                                                                                                    | 0             | 0                | 1                        | 6           | Max scale emptying time exceeded on delivery/lant no. 1 |          |
| 7212041       | eunonvieor     | (5)              | 15-06-2021 -     | 14:50  | Manual operation                                                                                                    | 0             | 0                | 0                        | 0           | Wax scale emplying time exceeded on deriveryplancho. T  |          |
| 7312040       | supervisor     |                  | 15-06-2021 -     | 14:49  | Hard alarm                                                                                                    | 0             | 0                | 1                        | 6           | Max scale emptying time exceeded on deliverynlant no. 1 |          |
| 7311808       | sunervisor     |                  | 15-06-2021 -     | 14:45  | Manual operation                                                                                                    | 0             | 0                | 0                        | 0           | Soft alarm reset                                        |          |
| 7311768       | supervisor     |                  | 15-06-2021 -     | 14:44  | Manual operation                                                                                                    | 0             | 0                | 0                        | 0           | Operationmode changed from Stop to Auto                 |          |
| 7311766       | supervisor     |                  | 15-06-2021 -     | 14:44  | Manual operation                                                                                                    | 0             | 0                | 0                        | 0           | Operation reset                                         | 1        |
|               | Superviser     |                  |                  |        | mandar operation                                                                                                    | v             | •                | •                        | · ·         |                                                         |          |
| ~             | -              |                  |                  |        |                                                                                                    |               |                  |                          |             |                                                         |          |
| Close         |                |                  |                  |        |                                                                                                    |               |                  |                          |             |                                                         |          |
|               |                |                  |                  |        |                                                                                                    |               |                  |                          |             |                                                         |          |
| 1             |                |                  |                  |        |                                                                                                    |               |                  |                          |             | Name Blandetank 1 (Scale 1)                             |          |
| Username      | s              | pervisor         |                  |        |                                                                                                    | 1             | 13,1             |                          |             |                                                         |          |
| Date          | 16             | 3-06-2021        |                  |        |                                                                                                    |               | <b>STIP</b> 09:2 | 24 Programprocess 16 Ste | p 5: Waitin | g for buffer container 1                                | ~        |
|               |                |                  |                  |        | Running mod                                                                                                    | e             |                  |                          |             |                                                         | ~        |
| Actual time   | 09             | 9:31             |                  |        | in the second second se |               |                  |                          | _           |                                                         |          |
| Program clo   | ock 4          | S-06-2021 04:00- | 00               |        | Alarm mode                                                                                                    |               |                  |                          |             |                                                         | 0        |
| i rogram cio  |                |                  |                  |        | a dan mode                                                                                                    |               |                  |                          |             |                                                         | ~        |
|               |                |                  |                  |        |                                                                                                    |               |                  |                          |             |                                                         |          |

### **Procedure for entering Events**

- 1. Mouse click on icon "Events"
- In the event log, it is possible to view the last 5 days events. Less days to view will increase creation time.
- 2. Select date, and list will appear on screen.
- 3. Choose how many days you wish to view. (Less days is faster to create)
- 4. In example above it is hard alarm and manual changes that is listed.
- 5. User who has made parameter changes is shown in the column "Username".

By clicking on the name line for a particular column, the events will be sorted automatically, numerically or alphabetically. In this way, you see the list of different alarms for a period.

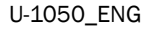

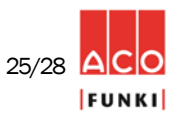

### General maintenance on daily basis are:

A. Cleaning tanks/scales inside:

- a. Set program to "STOP" mode.
- b. Turn of security switch on mixer motor(-s).
- c. Check scale, if any parts are loose or need adjustment.
- d. Clean surface inside and outside
- e. Check transition tissue between augers, mixer and scale.
- f. Turn on security switch on mixer motor(-s).
- g. Set program to "Auto" mode.
- B. Compressed air:
  - a. Drain water separator(-s).
  - b. Drain water on compressed air pressure tank.

#### General maintenance on monthly basis:

A. Check scales accuracy at minimum level:

- a. When no activity on FunkiNet program, set program to "STOP" mode.
- b. Read scale value on scale when inactive.

c. Place a known weight (recommended 25 kg) above one load cell, and check if scale reading increases with the known weight.

- d. Repeat this procedure on all load cells.
- B. Check scales accuracy at maximum level:
  - a. Set FunkiNet program to "STOP" mode in any process where scale is close to maximum content.
  - b. Read scale value on scale when inactive.

c. Place a known weight (recommended 25 kg) above one load cell, and check if scale reading increases with the known weight.

d. Repeat this procedure on all load cells.

### If any values vary more than acceptable, tare scale!

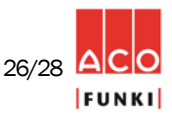

| NOTES |
|-------|
|       |
|       |
|       |
|       |
|       |
|       |
|       |
|       |
|       |
|       |
|       |
|       |
|       |
|       |
|       |
|       |
|       |
|       |
|       |
|       |
|       |
|       |
|       |
|       |
|       |
|       |
|       |
|       |
|       |
|       |
|       |
|       |
|       |
|       |
|       |
|       |
|       |
|       |
|       |
|       |
|       |
|       |
|       |
|       |
|       |
|       |
|       |
|       |
|       |
|       |
|       |
|       |
|       |
|       |
|       |
|       |
|       |
|       |
|       |

U-1050\_ENG

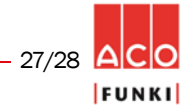

U-1050\_ENG

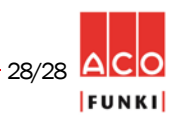